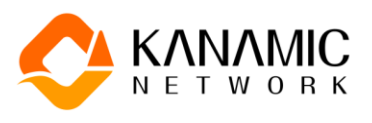

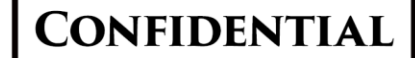

## カナミックネットワーク システム操作用資料

# 連携ID発行申請 操作手順

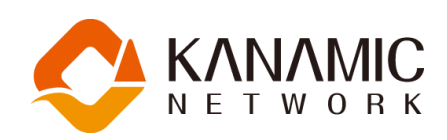

※内容は2025/5/26時点のもので、内容が変更になる場合がございます。
※一部整合性の無い数値・画面があります。操作手順に関する資料ですので、ご了承下さい。
※本資料の内容は当社の営業秘密であり、貴社により【目的(貴社におけるシステム使用)】の範囲で
利用されるために交付されます。弊社への事前の許可無く、本資料の全部または一部を複製、送信
及び配布・転用を禁止いたします。

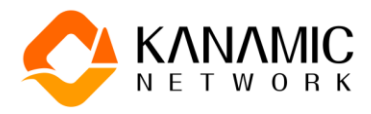

## 目次

| ·連携ID発行申請を行う             | 1  |
|--------------------------|----|
| ■連携依頼メールを受信した場合          | 1  |
| ◇ID・パスワードが既に登録されているか確認する | 2  |
| ◇申請を開始する                 | 4  |
| ■連携依頼用紙を受領した場合           | 5  |
| ◇通知用メールアドレスを登録する         | 6  |
| ◇メール登録完了を確認する            | 9  |
| ◇申請を開始する                 | 10 |
| ◇法人登録を行う                 |    |
| ◇事業所登録を行う                |    |
| ◇スタッフ登録を行う               | 22 |
| ◇申請を行う                   | 27 |
| ◇承認メールを確認する              |    |
| ◇ID発行完了メールを確認する          | 35 |
| ◇ID・パスワードの受け取りを行う        |    |

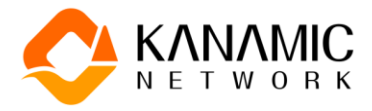

## ◆連携ID発行申請を行う

#### ■連携依頼メールを受信した場合

| 【カナミックネットワークより】情報連携依頼のご連絡                                                                                                    |                  |                     |                      |         |
|----------------------------------------------------------------------------------------------------|------------------|---------------------|----------------------|---------|
| (株) カナミックネットワーク ID発行係 <support@kanamic.net><br/>宛先 0 b-user11@org-b.co.jp</support@kanamic.net>                                                                                                 | ← 返信             | 今 全員に返信 20          | → 転送<br>25/05/26 (月) | ) 15:10 |
| 介護センター カナミック 様                                                                                                    |                  |                     |                      |         |
| いつもお世話になります。医療介護システムの株式会社カナミックネットワークと申します。                                                                                                    |                  |                     |                      |         |
| [デモ用] 医師会 事務スタッフ 花子 様 から<br>情報連携(コミュニティ連携)の依頼がございましたので、お伝え致します。<br>以下、ご依頼の内容になります。                                                                                                    |                  |                     |                      |         |
| いつもお世話になります。<br>この度、当法人が使用している『カナミッククラウドサービス』(株式会社カナミックネットワーク作成)を用いた情報連携を行いた<br>情報連携を行う為には、カナミッククラウドサービスを使用する為の ID が必要になります。当メール内の URL から ID 発行の申請面面<br>ます。なお、ID の発行及びその後の情報連携でのシステム使用は無料になります。 | く、連絡差!<br>面へ進んでい | し上げました。<br>いただき、申請な | をお願い申し               | ノ上げ     |
| ※申請画面は、以下の URL ヘアクセスすることで表示されます。                                                                                                    |                  |                     |                      |         |
| http://192.108.1.02/tritrus/kanamicapi/idissuance/registration/regival/id=MilY1MQ<br>※この URL へのアクセス期限は、2025 年 06 月 25 日までとなります。期限を過ぎるとアクセス不可となりますので、有効期限内に処                                     | 理をお願い            | 申し上げます。             |                      |         |
| お手数をお掛けいたしますが、ご申請の程、よろしくお願い申し上げます。                                                                                                    |                  |                     |                      |         |
| ※このメールへの返信は行えません。また、ご依頼の内容に関するお問い合わせは依頼元のご法人様へお願い申し上げます。                                                                                                    |                  |                     |                      |         |
| 株式会社カナミックネットワーク<br>〒150-6031<br>東京都渋谷区恵比寿 4-20-3 恵比寿ガーデンプレイスタワー31F<br>ホームページ URL: <u>https://www.kanamic.net</u>                                                                                |                  |                     |                      |         |

- ●お手元に連携依頼のメール(送信元アドレス:noreplay@kanamic.net)が送信されます。メ ールの発信元はカナミックとなっていますが、メール本文で連携を依頼した依頼元が確認出 来るので、ご確認のうえ申請へ進んで下さい。こちらのメールアドレスへ、ID発行が完了する まで連絡を行います。
- ●連携の種別(コミュニティ連携・ケアプランデータ連携・地域包括支援センター連携)も本文内 に記載されているので、ご確認下さい。

●本文内にあるURLにアクセスすると、申請画面が表示されます。

- ※申請画面へのアクセス期限があります(本文内に記載があります。)。期限内に申請をお願 いします。
- ※このメールを始め、ID発行申請に関する通知メールへの返信は行えませんので、ご了承下 さい。

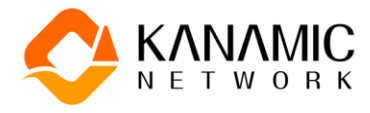

#### ◇ID・パスワードが既に登録されているか確認する

| 😍 КАНАМІС НЕТWO | /ORK                                                              | ĺ |
|-----------------|-------------------------------------------------------------------|---|
| 連携登録申請          | 連携元: [デモ用]医師会 デモ用クリニック                                            |   |
|                 | <form><text><text><text><text></text></text></text></text></form> |   |
|                 |                                                                   |   |

●通知メール内にあるURLへアクセスすると、申請画面が表示されます。既にカナミックのID・ パスワードをお持ちの場合は申請の必要が無いので、その確認を行います。

| 🔆 KANAMIC NET | VORK                                       |                                                        |                                                                                 |                             |  |
|---------------|--------------------------------------------|--------------------------------------------------------|---------------------------------------------------------------------------------|-----------------------------|--|
| 連携登録申請        | 連携元: [デモ用]医師会 デモ用ク                         | リニック                                                   |                                                                                 |                             |  |
|               | し<br>ia端<br>[デモ用] 医道<br>を、画面に沿・<br>なお、システノ |                                                        | 建商元規模 建商元規模 を行う為に、無料でご使用いただける 病での情報共有になります。  スワードをお持ちであるか確認を行い い、確認のボタンを押して下さい。 | DRF<br>ID・パスワードの登録申請<br>ます。 |  |
|               | *                                          | <b>「規登録</b><br>カナミックのログインID・パスワードをお<br>申請処理へ進みます。<br>〔 | 持ちでない方は、申請開始のボタンを<br>2 申請開始                                                     | 押して下さい。                     |  |

●お持ちのIDとパスワードを入力して、【確認】をクリックして下さい。

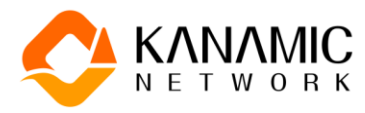

| 🔆 KANAMIC NETW | C KANAMIC NETWORK                                                                                                    |  |  |
|----------------|----------------------------------------------------------------------------------------------------|--|--|
| 連携登録申請         | 連携元: 【デモ用】医師会 デモ用クリニック                                                                                                    |  |  |
|                | 既にカナミックTRITRUSシステムのログインIDが存在しています。<br>システム連携を行う為に、以下のボタンから手順や設定を確認してください。<br>また、連携依頼元へは既にIDをお持ちの旨をご連絡ください。<br>ひ コミュニティ連携の手引き<br>乗了 (カナミックホームページへ) |  |  |
|                | 会社概要 プライバシーボリシー 利用規約<br>Copyright(c) Kanamic Network Co.,LTD *                                                                                    |  |  |

●使用可能なIDをお持ちの場合は、↑の画面が表示されます。この場合、申請の必要はあり ません。【終了(カナミックホームページへ)】から、システムにログインして操作を始めて下さ い。

※連携に関する手引きの資料がダウンロード出来るので、ご活用下さい。

| 連携登録申請 連携元: [デモ用] 医師会 デモ用クリニック                                                                                                    |
|----------------------------------------------------------------------------------------------------|
| 回顧認         登録内容入力         連携元単成         ID限行                                                                                                    |
| 「デモ用」医師会 デモ用クリニック様とのシステム連携を行う為に、無料でご使用いただけるD・パスワードの登録申請を、画面に沿って進めてください。<br>なお、システム連携を行いたい内容は、コミュニティ連携での情報共有になります。 ログインD・パスワードの確認 すでにカナミックにログイン可能なID・パスワードをお持ちであるか確認を行います。 お持ちの方はID・バスワード概に入力を行い、確認のボタンを押して下さい。 「250」の「双子ンド」」 12345678 q 0 アメリカロ・グインD・パスワードをお持ちでない方は、申請開始のボタンを押して下さい。 アナミックのログインD・パスワードをお持ちでない方は、申請開始のボタンを押して下さい。 アナミックのログインD・パスワードをお持ちでない方は、申請開始のボタンを押して下さい。 アナミックのログインD・パスワードをお持ちでない方は、申請開始のボタンを押して下さい。 |

●IDをお持ちでない・お持ちのID・パスワーが認証されない場合は、申請へ進んで下さい。

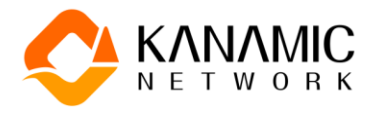

#### ◇申請を開始する

| e                              |                                              | P                                                                          | •                           |  |
|--------------------------------|----------------------------------------------|----------------------------------------------------------------------------|-----------------------------|--|
| い回転<br>[デモ用]<br>を、画面に<br>なお、シス |                                              | <sup>達典元決成</sup><br>うう為に、無料でご使用いただけるIC<br>の情報共有になります。<br>マードをお持ちであるか確認を行いま | ID時行<br>D・パスワードの登録申請<br>ます。 |  |
|                                | お持ちの方はID・バスワード欄に入力を行い、<br>ID   バスワード         | 確認のボタンを押して下さい。                                                             |                             |  |
|                                | 新規登録<br>カナミックのログインID・パスワードをお持ち<br>申請処理へ進みます。 | ってない方は、申請開始のボタンを共<br>中語開始                                                  | 早して下さい。                     |  |
|                                | 会社概要 プライバ<br>Copyright(c) Kana               | シーポリシー 利用規約<br>amic Network Co.,LTD                                        |                             |  |

●【申請開始】をクリックして下さい。

※11ページへ進んで下さい。

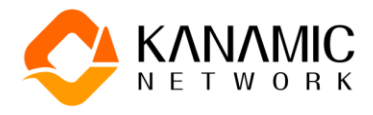

#### ■連携依頼用紙を受領した場合

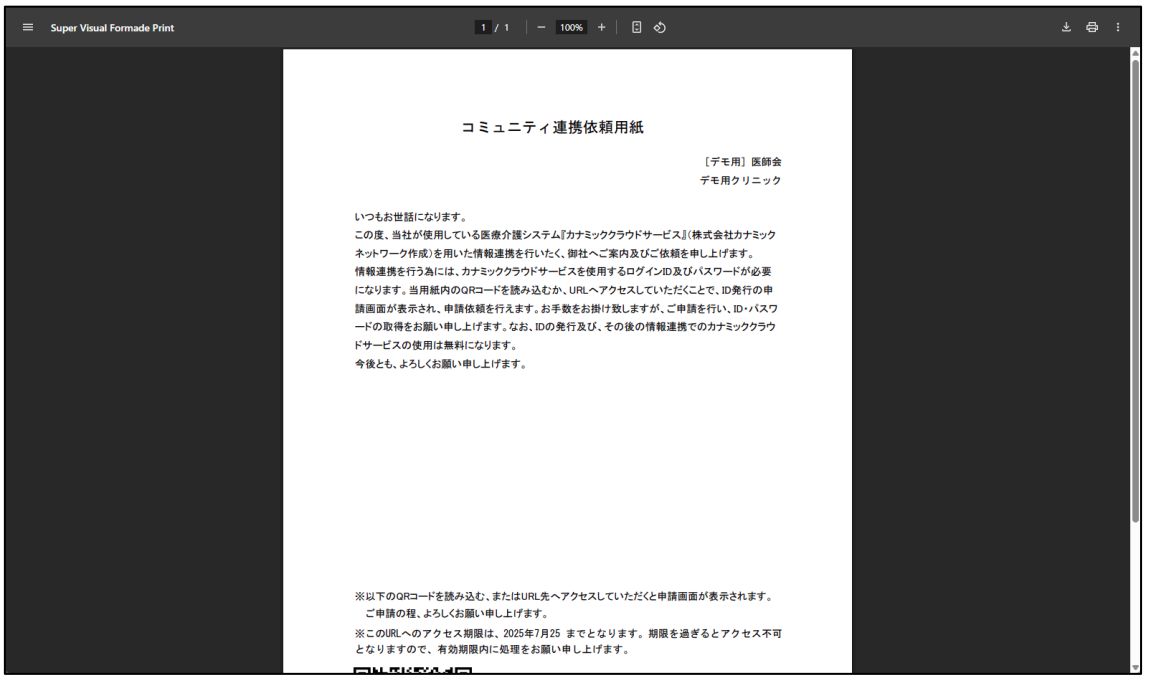

●連携依頼用紙を受け取った場合は、この用紙から申請画面へ進みます。

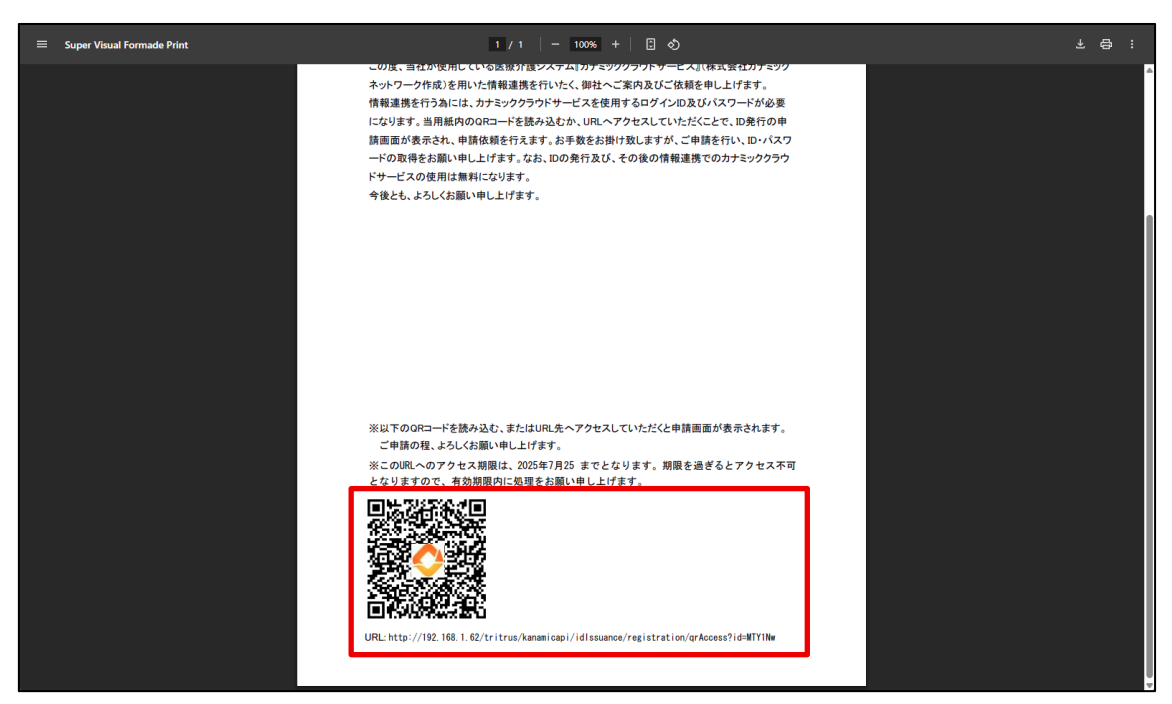

●用紙に記載のあるQRコードを読み込むか、記載のあるURLへアクセスして下さい。 ※連携依頼用紙からのアクセスに使用期限がある場合は、有効期限が記載されています。

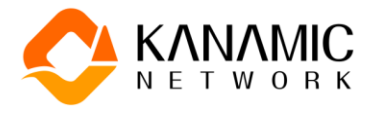

#### ◇通知用メールアドレスを登録する

| 🔆 KANAMIC NETV | /ORK                                                                                                    |                                                                           |                                                                                      |                                                            |  |
|----------------|----------------------------------------------------------------------------------------------------|---------------------------------------------------------------------------|--------------------------------------------------------------------------------------|------------------------------------------------------------|--|
| 連携登録申請         | 連携元: [デモ用]医師会 デモ用クリニ                                                                                                    | 2                                                                         |                                                                                      |                                                            |  |
|                | レロロボ<br>しの日本<br>「デモ用」医師会子<br>を、画面に沿って進<br>なお、システム連携<br>ロ<br>ク<br>イス<br>・<br>、<br>、<br>、<br>、<br>、<br>、<br>、<br>、<br>、<br>、<br>、<br>、<br>、 | EBR/BAD  EBR/DUL = 20 (株 20 S 2 S - 2 A A A A A A A A A A A A A A A A A A | 建築元孝昭<br>連携元孝昭<br>為に、無料でご使用いただけるID<br>青報共有になります。<br>ドをお持ちであるか確認を行いま<br>認のボタンを押して下さい。 | <ul> <li>iDRI7</li> <li>・パスワードの登録申請</li> <li>ず。</li> </ul> |  |
|                | <b>メール</b><br>カナミ<br>メール                                                                                                    | アドレスの登録<br>ックのログインID・バスワードをお持ちで<br>アドレスの登録に進みます。<br>・<br>ピ 新知             | ない方は、新規登録のボタンを押                                                                      | して下さい。                                                     |  |

●アクセスを行うと、申請用画面が表示されます。初めに通知用のメールアドレスの登録を行うので、【新規登録】を行って下さい。(「ログインID・パスワードの確認」は2ページをご確認下さい。)

※ID発行申請では、メールアドレスの登録が必須です。登録したアドレスに通知を行う流れに なります。

| すでにカナミックにログイン可能なID・パスワードをお持ちであるか確認を行います。<br>お持ちの方はID・パスワード欄に入力を行い、確認のボタンを押して下さい。                                                  |
|----------------------------------------------------------------------------------------------------|
|                                                                                                    |
| パスワード <b>福田</b>                                                                                                    |
|                                                                                                    |
| メールアドレスの登録                                                                                                    |
| カナミックのログインID・バスワードをお持ちでない方は、新規登録のボタンを押して下さい。<br>メールアドレスの登録に進みます。                                                                  |
| ID・パスワードを受け取るために、メールアドレスの登録が必要です。                                                                                                 |
| メールアドレスを入力して、送信ボタンを押して下さい。<br>入力されたメールアドレス宛に、カナミックから申請登録画面へ進むURLを含んだ通知が送られま<br>す。                                                 |
| <ul> <li>✓ メールアドレスがない場合、申請は行えませんので、ご準備ください。</li> <li>ダ 入力したメールアドレスに間違いが無いかご確認ください。メールアドレスが間違って<br/>いると、返信メールがエラーになります。</li> </ul> |
| ✓ メール受信のドメイン設定等をご確認いただき、メールが通知される状態にしておいて<br>ください。                                                                                |
| メールアドレス 送信                                                                                                    |
|                                                                                                    |
|                                                                                                    |
|                                                                                                    |

●メールアドレスの登録画面が表示されます。

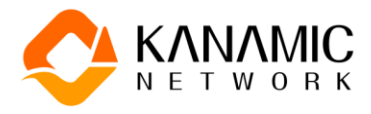

| すでにカナミックにログイン可能なID・パスワードをお持ちであるか確認を行います。<br>お持ちの方はID・パスワード欄に入力を行い、確認のボタンを押して下さい。                                                                                                    |  |
|----------------------------------------------------------------------------------------------------|--|
| ID                                                                                                    |  |
| パスワード 福設                                                                                                    |  |
|                                                                                                    |  |
| メールアドレスの登録                                                                                                    |  |
| カナミックのログインID・パスワードをお持ちでない方は、新規登録のボタンを押して下さい。<br>メールアドレスの登録に進みます。                                                                                                    |  |
| ID・パスワードを受け取るために、メールアドレスの登録が必要です。                                                                                                    |  |
| メールアドレスを入力して、送信ボタンを押して下さい。<br>入力されたメールアドレス宛に、カナミックから申請登録画面へ進むURLを含んだ通知が送られま<br>す。                                                                                                    |  |
| <ul> <li>✓ メールアドレスがない場合、申請は行えませんので、ご準備ください。</li> <li>✓ 入力したメールアドレスに開達いが無いかご確認ください。メールアドレスが間違っていると、返信メールがエラーになります。</li> <li>ダ メール受信のドメイン設定等をご確認いただき、メールが通知される状態にしておいてください。</li> </ul> |  |
| renkei-0789@gmail.com                                                                                                    |  |
|                                                                                                    |  |
| 会社概要 プライバシーボリシー 利用規約                                                                                                    |  |
| Copyright(c) Kanamic Network Co.,LTD                                                                                                    |  |

●メールアドレスの入力を行い、【送信】をクリックして下さい。

| ID・パスワードを受け取るために、メールアドレスの登録が必要です。                                                                                                    | A |
|----------------------------------------------------------------------------------------------------|---|
| メールアドレスを入力して、送信ボタンを押して下さい。<br>入力されたメールアドレス宛に、カナミックから申請登録画面へ進むURLを含んだ通知が送られま<br>す。                                                                                                    |   |
| <ul> <li>✓ メールアドレスがない場合、申請は行えませんので、ご準備ください。</li> <li>✓ 入力したメールアドレスに間違いが無いかご確認ください。メールアドレスが間違っていると、返信メールがエラーになります。</li> <li>✓ メール受信のドメイン設定等をご確認いただき、メールが通知される状態にしておいてください。</li> </ul>  |   |
| メールアドレス<br>renkei-0789@gmail.com                                                                                                    |   |
| メールアドレスを送信しました。                                                                                                    |   |
| 送信されたメールアドレスに、申請用画面に進む為のURLを含んだメールをkanamic@mail.com<br>より返信いたします。<br>メールを受信したら、引き続き申請登録画面へ進み、入力を行って下さい。<br>✓ 返信メールが届かない場合は、迷惑メールフォルダ等をご確認ください。<br>✓ 返信メールが届かない場合は、迷惑メールフォルダ等をご確認ください。 |   |
| ※ 20日ケールが加かない場合は、交換らじた・ールアドレス自体が加速している可能性が当<br>ります、送信したメールアドレスが誤っていた場合は、正しいメールアドレスを入力し<br>直して、再度送信を行って下さい。                                                                            |   |
|                                                                                                    |   |
| 会社概要 プライバシーポリシー 利用規約                                                                                                    |   |
| Copyright(c) Kanamic Network Co.,LTD                                                                                                    |   |

●作業経過の連絡やID発行の受け取りで使用するメールアドレスの登録依頼が行われます。 この後、カナミックから登録いただいたアドレスへメールを送信します。メールが到着するまで は作業がありませんので、【終了(カナミックホームページへ)】をクリックして下さい。

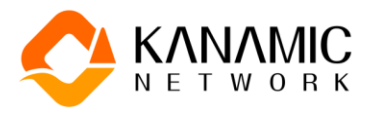

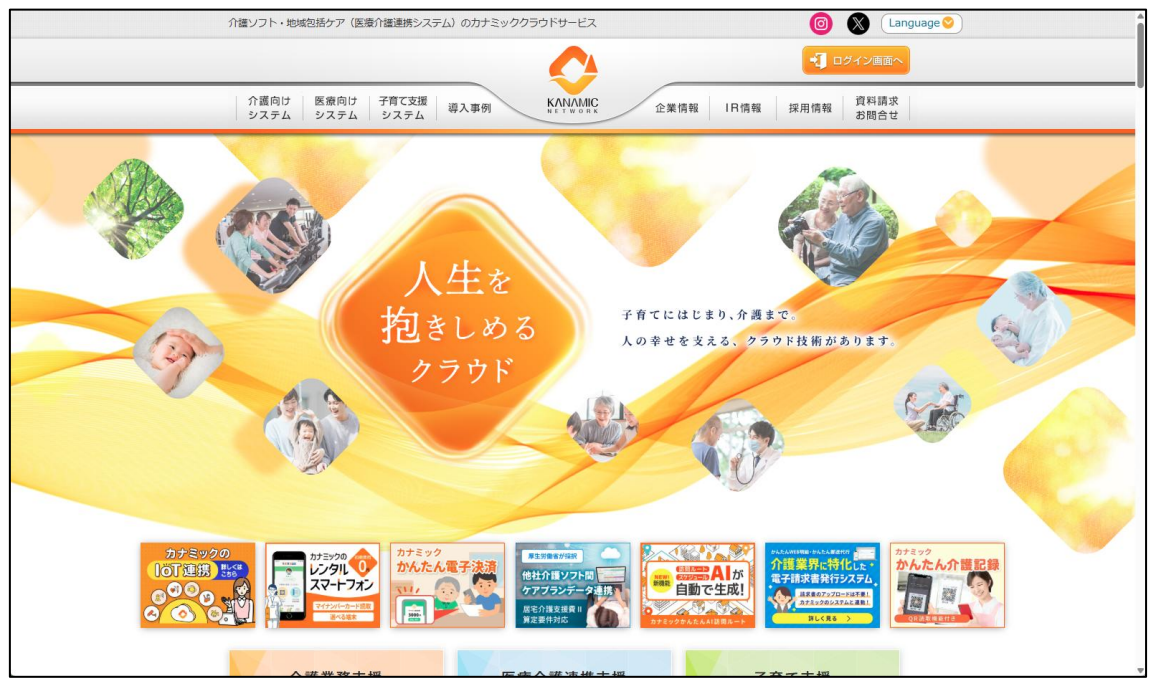

●カナミックネットワークのホームページが表示されます。メールアドレスの登録完了の通知ま でお待ち下さい。

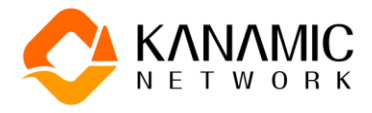

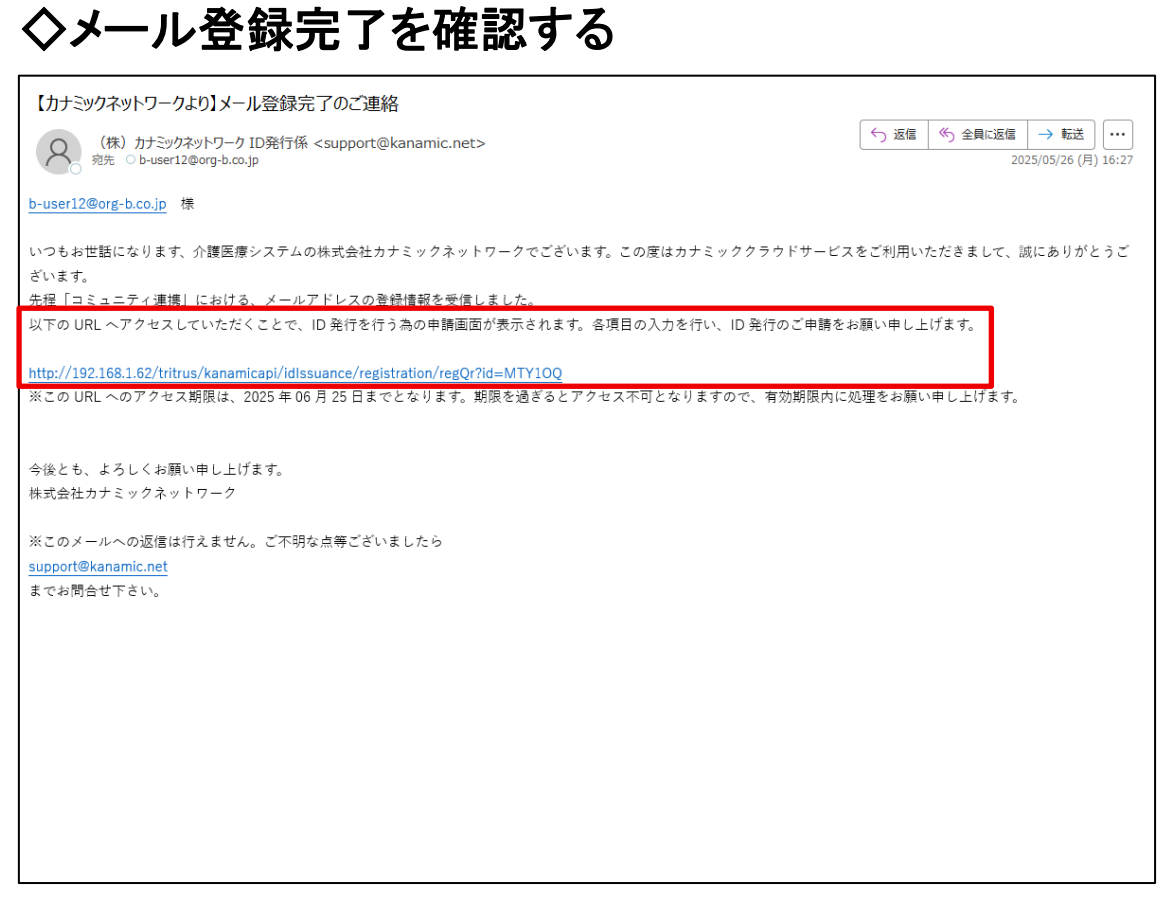

●メールアドレスの登録依頼を行うと、しばらくしてカナミックから登録完了のメールが送られま す(送信元アドレス:noreplay@kanamic.net)。

●メール本文内にあるURLが、申請の続きを行う為の画面へ進むリンクになっています。
 ※このメールが到着しない場合は、迷惑メールに振り分けられていないか等を確認して下さい。
 また、登録したメールアドレスが誤っている可能性もあります。誤りに気が付いた場合は、再度メールアドレス登録を行って下さい(連携依頼用紙からアクセスし直しになります。)。

9

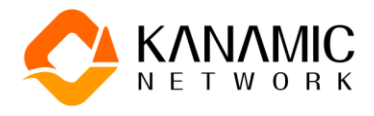

◇申請を開始する

| 🔆 KANAMIC NETV | WORK A                                                                                                    |
|----------------|----------------------------------------------------------------------------------------------------|
| 連携登録申請         | 連携元: [デモ用]医師会 デモ用クリニック                                                                                                  |
|                | 10端塔<     登録内容入力     建築元単版     10発行                                                                                     |
|                | [デモ用] 医師会 デモ用クリニック様とのシステム連携を行う為に、無料でご使用いただけるID・パスワードの登録申請を、画面に沿って進めて下さい。<br>なお、システム連携を行いたい内容は、コミュニティ連携になります。<br>【2 申請用始 |
|                | 会社概要 プライバシーポリシー 利用規約<br>Copyright(c) Kanamic Network Co.,LTD                                                            |

●登録完了のメール本文に記載されたURLへアクセスすると、申請画面が表示されます。【申 請開始】をクリックして下さい。

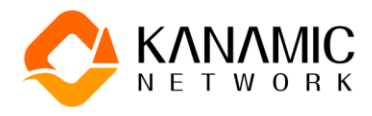

◇法人登録を行う

| 🔆 KANAMIC NETV       | C KANAMIC NETWORK |                                                                                   |                                            |                                            |                     |           |  |  |  |
|----------------------|-------------------|-----------------------------------------------------------------------------------|--------------------------------------------|--------------------------------------------|---------------------|-----------|--|--|--|
| 連携登録申請               | 連携元: [デモ用]        | ]医師会 デモ用クリニッ                                                                      | ック                                         |                                            |                     |           |  |  |  |
| 在D5亚环 <sup>中</sup> 时 |                   | 法人登録       法人登録       法人登録       勤務先の法人登録を行<br>法人名を入力して検討<br>フリガナでも検索可能       法人名 | エレン・シートン・シートン・シートン・シートン・シートン・シートン・シートン・シート | 中語者著作品登録<br>法人名は一部の入力でも大丈                  | 、<br>入力内容地区<br>夫です。 | 安取/スワード登録 |  |  |  |
|                      |                   |                                                                                   |                                            |                                            | 1                   |           |  |  |  |
|                      |                   |                                                                                   | 会社概要<br>Copy                               | プライバシーポリシー<br>/right(c) Kanamic Network Co | 利用規約<br>o.,LTD      |           |  |  |  |

●始めに、法人登録を行います。勤務先の法人名の一部を入力して、【検索】を行って下さい。 ※カナミックに登録のある法人情報から、勤務先の法人を選択していただく流れになります。

| 🔆 KANAMIC NETW | /ORK       |                                                                                              |                                                                |                                                     |                                      |                          |
|----------------|------------|----------------------------------------------------------------------------------------------|----------------------------------------------------------------|-----------------------------------------------------|--------------------------------------|--------------------------|
| 連携登録申請         | 連携元: [デモ用] | 医師会 デモ用クリニ                                                                                   | ック                                                             |                                                     |                                      |                          |
|                |            |                                                                                              |                                                                |                                                     |                                      | <b>a</b>                 |
|                |            | 法人登録                                                                                         | 事業所登録                                                          | 中請者様情報登録                                            | 入力内容確認                               | 受取パスワード登録                |
|                |            | 法人登録                                                                                         |                                                                |                                                     |                                      |                          |
|                |            | 法人名を入力して検索可<br>フリガナでも検索可<br>「ホパペー<br>カナミックネット<br>登録されている<br>カナミックに登録さ<br>ー致する法人が表示<br>んで下さい。 | 索ボタンを押して下さい。<br>能です。<br>5法人の選択<br>れている法人が表示されま<br>されない場合はカナミック | 法人名は一部の入力でも大丈<br>- す。勤務先の法人と一致する<br>- に未登録になる為、法人情報 | 夫です。<br>ものがあれば選択してくだ<br>を入力、のボタンを押して | 夕 徳家<br>さい。<br>債報入力の画面に進 |
|                |            | 法人名                                                                                          |                                                                | 住所                                                  |                                      |                          |
|                |            | <sup>株式会社</sup><br>株式会社カナミッ                                                                  | クネットワーク                                                        | 〒150-6031<br>東京都渋谷区恵比寿4-<br>レイス31階                  | 20-3 恵比寿ガーデンブ                        | 詳細                       |
|                |            |                                                                                              |                                                                |                                                     |                                      |                          |

●条件に合致する法人が表示されます。詳細を確認したい法人の、【詳細】をクリックして下さい。

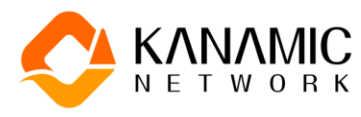

| C KANAMIC NETWORK   |                        |                                                                 |
|---------------------|------------------------|-----------------------------------------------------------------|
| 連携登録申請 連携元: [デモ用] 图 | 師会 デモ用クリニック            |                                                                 |
| 1.0                 | _                      |                                                                 |
|                     | 詳細                     |                                                                 |
|                     |                        |                                                                 |
|                     | 法人種類                   | 株式会社                                                            |
|                     | 法人名                    | 株式会社カナミックネットワーク                                                 |
|                     | フリガナ                   | カプシキガイシャカナミックネットワーク                                             |
|                     | 法人番号                   |                                                                 |
|                     | 住所                     | 〒150-6031<br>東京都渋谷区恵比寿4-20-3 恵比寿ガーデンプレイス31階                     |
|                     | 電話番号                   | 03-5798-3955                                                    |
|                     | FAX番号                  | 03-5798-3951                                                    |
|                     |                        |                                                                 |
|                     | ★ 閉じる                  |                                                                 |
|                     | /A/YU                  |                                                                 |
|                     | 株式会社<br>株式会社カナミックネットワー | * 150-0031           東京都渋谷区恵比寿4-20-3 恵比寿ガーデンプ           ジレイス31階 |
|                     |                        |                                                                 |

●詳細情報が表示されます。【確定】をクリックすると、この法人を選択したということで法人登 録が終了になります。【閉じる】をクリックすると、前の画面に戻ります。

| 連携登録申請         連携先: (学年用) 医部会 デモ用クリニック           通用         回日         回日        回日         回日 <t< th=""><th>🔆 KANAMIC NETWORK</th><th></th><th></th><th></th><th></th><th></th></t<> | 🔆 KANAMIC NETWORK |                                                                               |                                                                                                    |                |                     |  |
|----------------------------------------------------------------------------------------------------|-------------------|-------------------------------------------------------------------------------|----------------------------------------------------------------------------------------------------|----------------|---------------------|--|
|                                                                                                    | 連携登録申請 連携元: [5    | デモ用]医師会 デモ用クリニック                                                              |                                                                                                    |                |                     |  |
| ALE ALE ALE ALE ALE ALE ALE ALE ALE ALE                                                                                                    |                   | (F)                                                                           |                                                                                                    |                | <b>a</b>            |  |
| 法人登録       助時先の法人登録を行います。<br>法人名を入力して検索ボタンを押して下さい。法人名は一部の入力でも大丈夫です。<br>フリガナでも検索可能です。       述人名       登録されている法人の選択       カナミックに登録されている法人が表示されます。 財務先の法人と一致するものがあれば選択してください。<br>一致する法人が表示されない場合はカナミックに未登録になる為、法人情報を入力、のボタンを押して情報入力の画面に進<br>たでさい。       法人名       佐所       虹灯会社       虹灯会社       「知らい31<br>東京都大谷田世海4-20-3 恵比寿ガーデンブ 町日                                                                                                    |                   | 法人登録 事業所登録                                                                    | 录 中語者標情報登録                                                                                                    | 入力内容確認         | 受取パスワード登録           |  |
| あのまんと登録を行います。 法人名を入力して検索ボタンを押して下さい。法人名は一部の入力でも大丈夫です。 フリガナでも検索可能です。    法人名 <b>登録されている法人の選択</b> カナミックに登録されている法人が表示されます。勤務先の法人と一致するものがあれば選択してください。   ー数する法人が表示されない場合はカナミックに未登録になる為、法人情報を入力、のボタンを押して情報入力の画面に進んで下さい。    法人名   佐所    株式会社カナミックスットワーク                                                                                                    |                   | 法人登録                                                                          |                                                                                                    |                |                     |  |
| <ul> <li>一数する法人が表示されない場合はカナミックに未登録になる為、法人情報を入力、のボタンを押して情報入力の画面に進んで下さい。</li> <li>法人名 住所</li> <li> <sup>〒150-6031</sup>         東京高沢浴区恵比寿4-20-3 恵比寿ガーデンプ 詳細         )<br/>レイス3.1 時         </li> </ul>                                                                                                    |                   | 動物元の近へ登録を行います。<br>法人名を入力して検索可能です。<br>法人名<br>登録されている法人の選択<br>カナミックに登録されている法人が選 | で下さい。法人名は一部の入力でも大丈<br>した。<br>した。<br>した。<br>した。<br>した。<br>した。<br>した。<br>した。<br>した、<br>した。<br>した、<br>した。<br>した、<br>した、<br>した。<br>した、<br>した、<br>した、<br>した、<br>した、<br>した、<br>した、<br>した、<br>した、<br>した、 | 夫です。           | <b>ク 被</b> 策<br>立い。 |  |
| 法人名         住所            株式会社              平150-6031             東京都渋谷区恵比寿4-20-3 恵比寿ガーデンプ          詳細             レイス3.1 №               レイス3.1 №                                                                                                    |                   | 一致する法人が表示されない場合はフ<br>んで下さい。<br>-                                              | コナミックに未登録になる為、法人情報                                                                                                    | を入力、のボタンを押して   | 青報入力の画面に進           |  |
| 株式会社         *150-4031           株式会社カナミックネットワーク         東京都法公区恵比寿4-20-3         恵比寿ガーデンプ           レイス31階         >                                                                                                    |                   | 法人名                                                                           | 住所                                                                                                    |                |                     |  |
|                                                                                                    |                   | 株式会社<br>株式会社カナミックネットワーク                                                       | 〒150-6031<br>東京都渋谷区恵比寿4<br>レイス31階                                                                                                    | -20-3 恵比寿ガーデンプ | 詳細                  |  |

●検索結果から法人の選択を行う場合は、表示部分をクリックして下さい。法人登録が行われます。

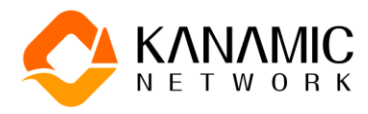

| 🔆 KANAMIC NETV | NORK                                  |                              |                                           |                              |                     | · |
|----------------|---------------------------------------|------------------------------|-------------------------------------------|------------------------------|---------------------|---|
| 連携登録申請         | 連携元: [デモ用]医師会 デモ用クリニン                 | 10                           |                                           |                              |                     |   |
|                | 入政府                                   | ▲<br>事業所登録                   | <b>上</b><br>中质者提供轻致録                      | 入力内容確認                       | 受取パスワード登録           |   |
|                | 選択した法人には、:<br>申請は行えません。<br>法人内のカナミック( | コナミックにログインする<br>こ関するシステム担当部署 | 為のID・パスワードを作成出<br>・担当者へ連絡を行い、ID・          | 来る機能が設定されている<br>パスワードの発行方法をご | 為、この画面からの<br>確認下さい。 |   |
|                | く 戻る                                  |                              |                                           | 終了 (カナミッ                     | ックホームページへ)          |   |
|                |                                       | 会社概要<br>Copy                 | プライバシーポリシー<br>right(c) Kanamic Network Co | 利用規約<br>5.LTD                |                     |   |

●法人の選択を行った際に、↑の画面が表示される場合があります。これは勤務先の法人は 既にカナミックを使用中、且つID発行が自社で行える機能を有している状態です。この画面 が表示された際、申請はここで終了になります。IDは自社の担当部署・担当者に連絡して発 行を依頼して下さい。

| < 1 >                                                                   |  |
|-------------------------------------------------------------------------|--|
| 送入情報を入力<br>会社概要 プライバシーポリシー 利用規約<br>Copyright(c) Kanamic Network Co.,LTD |  |

●検索結果に勤務先の法人が無かった場合は、手入力で登録を行います。【法人情報を入力】 をクリックして下さい。

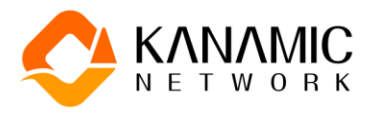

| 🔆 KANAMIC NETA | WORK    |                                                 |                                                  |                        |        |           |
|----------------|---------|-------------------------------------------------|--------------------------------------------------|------------------------|--------|-----------|
| 連携登録申請         | 連携元: 〔ラ | デモ用]医師会 デモ用クリニッ                                 | 7                                                |                        |        |           |
|                |         | •                                               |                                                  |                        |        | â         |
|                |         | 法人登録                                            | 事業所登録                                            | 中語者橫情報登録               | 入力内容確認 | 受取バスワード登録 |
|                |         | 法人登録                                            |                                                  |                        |        |           |
|                |         | 新規登録                                            |                                                  |                        |        |           |
|                |         | 必須の項目を全て入力                                      | して、【次へ】のボタン                                      | を押して下さい。               |        |           |
|                |         | 下記サイトで、法人の<br><u>国税庁 法人番号公表サ</u><br>厚生労働省 介護事業所 | 検索が行えます<br><u>イト</u> (法人の検索が行えます<br>・生活関連情報検索(事) | )<br>業所の検索を行い、法人情報の確認が | 行えます。) |           |
|                |         | 法人名 题                                           |                                                  |                        |        |           |
|                |         | 法人種類                                            |                                                  |                        |        | •         |
|                |         | 法人名                                             |                                                  |                        |        |           |
|                |         | フリガナ                                            |                                                  |                        |        |           |
|                |         | 法人番号                                            |                                                  |                        |        |           |

●法人登録画面が表示されます。入力必須の項目には、【必須】のボタンが表示されていま す。

|   | 「BE リイトで、広人の快熱が11をすり<br>国形に支払業長が発生する」には「商業が15年ます」                                  |
|---|------------------------------------------------------------------------------------|
|   | <u>国気」広人間与点なジューに</u> 成みの検索が17.5%。<br>唐生生後後、冷漠軍軍第15、生生間は使動後後、伊美なの後をない、注目標的の時後がにまます。 |
|   | 上二刀間目   陸中来门  「二四関連  日辺(東永) (中東州の候来で打い、法人陣閣の御路が17人ます。)                             |
|   | _                                                                                  |
|   | 法人名 🔯                                                                              |
|   | 一 法人稼劳                                                                             |
|   | 株式会社 👻                                                                             |
|   |                                                                                    |
|   | 'żɨ / Ś                                                                            |
|   | 株式会社力ナミックネットワークス                                                                   |
|   |                                                                                    |
|   | - 711#+                                                                            |
|   | - / ////                                                                           |
|   |                                                                                    |
|   |                                                                                    |
|   |                                                                                    |
|   | 法人番号                                                                               |
|   | 241.80                                                                             |
|   | (本人告号) (1234567890123                                                              |
|   |                                                                                    |
|   |                                                                                    |
|   |                                                                                    |
|   | 住所 🕺                                                                               |
|   | 2002                                                                               |
|   | 1506031 0 徐泰                                                                       |
|   |                                                                                    |
|   |                                                                                    |
|   |                                                                                    |
|   | 米小即 -                                                                              |
|   |                                                                                    |
|   |                                                                                    |
|   | 次台区思玩寿4-20-3-321                                                                   |
|   |                                                                                    |
|   |                                                                                    |
|   | **************************************                                             |
|   | - 10 H H H H H H H H H H H H H H H H H H                                           |
|   | - #X#9-                                                                            |
| 1 | 03 - 5798 - 3933                                                                   |

●画面の項目に沿って、情報の入力を行って下さい。

![](_page_16_Picture_0.jpeg)

| カブシキガイシャカナミックネットワークス                                         | * |
|--------------------------------------------------------------|---|
|                                                              |   |
| 法人番号                                                         |   |
| 法人最号 1234567890123                                           |   |
|                                                              |   |
| 住所 💴                                                         |   |
| - 部定部句<br>1506031 ク 映東                                       |   |
| · 國連府總<br>東京都 ·                                              |   |
| _ 市区町村以下<br>渋谷区恵比寿4-20-3-32F                                 | I |
| 電話番号                                                         |   |
| - <sup>電話委号</sup><br>03 - 5798 - 3933                        |   |
| □ FAX⊞9<br>03 - 5798 - 3934                                  |   |
| く R2                                                         |   |
| 会社概要 プライバシーボリシー 利用規約<br>Copyright(c) Kanamic Network Co.,LTD |   |

●入力を終えた後は、【次へ】をクリックして下さい。

| 🔆 KANAMIC NETWORK |                                                                                                    |                                                            |                                       |           |  |
|-------------------|----------------------------------------------------------------------------------------------------|------------------------------------------------------------|---------------------------------------|-----------|--|
| 連携登録申請 連携元: [デモ   | 5用]医師会 デモ用クリニック                                                                                              |                                                            |                                       |           |  |
|                   | 月<br>法人登録 事業所登録                                                                                              | 中語者標捐給登録                                                   | 入力内容確認                                | 受取パスワード登録 |  |
|                   | 事業所                                                                                                    |                                                            |                                       |           |  |
|                   | 勤務先の事業所登録を行います。<br>事業所名または事業所番号や医療機関コー<br>事業所名は一部の入方でも大丈夫です。フ<br>事業所番号(10桁)・医療機関コード(7桁<br>事業所名・事業所番号・医療機関コート | ドを入力して検索のボタンを押し1<br>リガナでも検索可能です。<br>j) は完全一致の検索となります。<br>: | て下さい。                                 | Ø 她策      |  |
|                   | 会社概要                                                                                                    | 更   プライバシーポリシー  <br>Convright(c) Kanamic Network Co        | <ul> <li>利用規約</li> <li>ITD</li> </ul> |           |  |

●法人登録を終え、事業所登録へ進みます。

![](_page_17_Picture_0.jpeg)

◇事業所登録を行う

| 🔆 KANAMIC NETW | ORK                             |                                                                                                    |                                                     |                                                                                                    |                          |             |  |
|----------------|---------------------------------|----------------------------------------------------------------------------------------------------|-----------------------------------------------------|----------------------------------------------------------------------------------------------------|--------------------------|-------------|--|
| 連携登録申請         | 連携元: [デモ用]医                     | 師会 デモ用クリニック                                                                                                    |                                                     |                                                                                                    |                          |             |  |
|                | E<br>T<br>T<br>T<br>T<br>T<br>T | <ul> <li>AD型</li> <li>本人型型</li> <li>事業所</li> <li>動務先の事業所登録を行いい<br/>算単所名または事業所名または事業所新<br/>事業所名・部業所番号(00桁)・医療総</li> <li>事業所名・事業所番号・</li> <li>く 戻る</li> </ul> | ままの登ます。<br>や医療機関コードを入力し<br>大関コード(7桁)は完全一<br>医療機関コード | <ul> <li>中局者種構成登録</li> <li>年局者種構成登録</li> <li>て検索のボタンを押して下さ<br/>検索可能です。</li> <li>致の検索となります。</li> </ul> | <b>λ</b> ήληθαία<br>(U)o | GR/1/27-FBB |  |
|                |                                 |                                                                                                    | 云在成要 )<br>Copyright(e                               | ライバシーホリシー   木<br>c) Kanamic Network Co.,LTD                                                           | 9月37月27月                 |             |  |

●続いて、事業所登録を行います。勤務先の事業所名の一部を入力して、【検索】を行って下さい。また、介護事業所の場合は事業所番号、医療機関の場合は医療機関コードでの検索が行えます。

※番号・コードでの検索の際は、完全一致が検索条件となります。

※カナミックに登録のある介護事業所・医療機関の情報から、勤務先の事業所を選択していた だく流れになります。

| C KANAMIC NETWORK |                                                    |                                                        |                                               |            |            |  |
|-------------------|----------------------------------------------------|--------------------------------------------------------|-----------------------------------------------|------------|------------|--|
| 連携登録申請 連携元: [     | デモ用]医師会 デモ用クリニ                                     | ック                                                     |                                               |            |            |  |
|                   |                                                    |                                                        |                                               |            | <b>a</b> ) |  |
|                   | 法人登録                                               | 事業所登録                                                  | 中時者權情報登録                                      | 入力内容確認     | 受取バスワード登録  |  |
|                   | 事業所                                                |                                                        |                                               |            |            |  |
|                   | 勤務先の事業所登録<br>事業所名または事業<br>事業所名は一部の入<br>事業所番号(10桁)・ | を行います。<br>所番号や医療機関コードを<br>力でも大丈夫です。フリガ<br>医療機関コード(7桁)は | 入力して検索のボタンを押し<br>ナでも検索可能です。<br>t完全一致の検索となります。 | て下さい。      |            |  |
|                   | - 事業所名・事業所番号・<br>カナ                                | 医療機関コード                                                |                                               |            | ゆ 検索       |  |
|                   |                                                    | 検索結果が100件以上                                            | あります。条件を絞り込んで                                 | 再度お試しください。 |            |  |
|                   | く戻る                                                |                                                        |                                               |            |            |  |
|                   |                                                    |                                                        |                                               |            |            |  |

●検索結果が多いと、エラーとなります。名称の入力を調整して下さい。

![](_page_18_Picture_0.jpeg)

| 事業所                                                                                                    |                                           |                                                         |       |  |
|----------------------------------------------------------------------------------------------------|-------------------------------------------|---------------------------------------------------------|-------|--|
| 勤務先の事業所登録を行います。<br>事業所名または事業所番号や医療機関コードを入力して検索のボタンを押して下さい。<br>事業所名は一部の入力でも大丈夫です。フリガナでも検索可能です。<br>事業に最多、100万ド・原本機関ロート(70万ド)は零一参加内容をとなります。 |                                           |                                                         |       |  |
| 事業所名・事業所番号・医療機関コード<br>センター カナミック                                                                                                    |                                           |                                                         | ₽ 検索  |  |
| 登録されている事業所の選択                                                                                                    |                                           |                                                         |       |  |
| カナミックに登録されている事業所が表示<br>勤務先の事業所と一致するものがあれば、<br>一致する事業所が表示されない場合はカナ<br>い。<br>事業所名                                                          | されます。<br>選択してください。<br>・ミックに未登録にな<br>事業所番号 | る為、入力用のボタンを押して情報入力の画面に<br>住所                            | 進んで下さ |  |
| ☆護サービス<br>看護小規模多機能型センター カナ<br>ミック                                                                                                    | 医療破壊コート                                   | <sup>〒1506031</sup><br>東京都渋谷区恵比寿 恵比寿ガーデ<br>ンプレイス31F     | >     |  |
| <sup>客宅・包括</sup><br>看護小規模多機能型センター カナ<br>ミック                                                                                              | 4776580077                                | <sup>〒1506031</sup><br>東京都渋谷区恵比寿 恵比寿ガーデ 詳細<br>ンプレイス 31F | >     |  |
| <sup>居宅・包括</sup><br>居宅介護支援センター カナミック<br>恵比寿                                                                                              | 9876590043                                | 〒1506031<br>東京都渋谷区恵比寿恵比寿ガーデン<br>プレイス(31階)               | >     |  |
| <sup>居宅・包括</sup><br>居宅介護支援センター カナミック                                                                                                    | 9876580043                                | 〒1506031<br>東京都渋谷区恵比寿 恵比寿ガーデ 詳細<br>ンプレイス 31F            | )>    |  |
| ☆ <sup>設サービス</sup><br>居宅療養管理指導センター カナミ<br>ック                                                                                             | 9876580031                                | 〒1506031<br>東京都渋谷区恵比寿 恵比寿ガーデ 詳細<br>ンプレイス 31F            | >     |  |

●条件に合致する事業所が表示されます。確認したい事業所の【詳細】をクリックして下さい。

|                           | 録されている事業所の選                                            | 沢                                         |                                                      |           | - |
|---------------------------|--------------------------------------------------------|-------------------------------------------|------------------------------------------------------|-----------|---|
| -<br>カナ<br>一致<br>い。<br>詳礼 | ミックに登録されている事業所<br>先の事業所と一致するものが<br>する事業所が表示されない場合<br>週 | 析が表示されます。<br>あれば、選択してください<br>含はカナミックに未登録に | 。<br>なる為、入力用のボタンを押して情報入力                             | の画面に進んで下さ |   |
|                           | 事業所名                                                   | 居宅介護支援センター                                | カナミック恵比寿                                             |           |   |
|                           | フリガナ                                                   | キョタクカイゴシエンシ                               | ·エンターカナミックエビス                                        |           |   |
|                           | 事業所番号                                                  | 9876590043                                |                                                      |           |   |
|                           | 住所                                                     | 〒1506031<br>東京都渋谷区恵比寿恵比                   | と寿ガーデンプレイス(31階)                                      |           |   |
|                           | 電話番号                                                   | 03-5798-3955                              |                                                      |           |   |
|                           | FAX番号                                                  | 03-5798-3951                              |                                                      |           |   |
|                           | 地域加算                                                   | 1級地                                       |                                                      |           |   |
| _                         |                                                        |                                           |                                                      |           |   |
| ×                         | \$ 閉じる                                                 |                                           |                                                      | 🕑 確定      |   |
| ク:                        | 恵比寿                                                    |                                           | プレイス(31階)                                            |           |   |
| 介積<br>シ<br>ク1             | <sub>髪サービス</sub><br>ョートステイセンター カナミ<br>新                | ミッ 9876580121                             | <sup>〒1506031</sup><br>東京都渋谷区恵比寿 恵比寿ガーデ<br>ンプレイス 31F | 詳細 >      |   |
|                           | <sup>愛サービス</sup><br>害者支援センター カナミック                     | 9876580099                                | 〒1506031<br>東京都渋谷区恵比寿4-20-3 恵比寿                      | B¥細 >     |   |

●詳細情報が表示されます。【確定】をクリックすると、この事業所を選択したということで事業 所登録が終了になります。【閉じる】をクリックすると、前の画面に戻ります。

![](_page_19_Picture_0.jpeg)

| 事業所名または事業所番号や医療機関コー<br>事業所名は一部の入力でも大丈夫です。フ<br>事業所番号(10桁)・医療機関コード(7桁     | ドを入力して検索の<br>リガナでも検索可能<br>ī)は完全一致の検索 | ボタンを押して下さい。<br>です。<br>そなります。                   | 0         |          |
|-------------------------------------------------------------------------|--------------------------------------|------------------------------------------------|-----------|----------|
| 事業所名・事業所番号・医療機関コード                                                      | c                                    |                                                |           | 。 検索     |
|                                                                         |                                      |                                                |           |          |
| 登録されている事業所の選択                                                           |                                      |                                                |           |          |
| カナミックに登録されている事業所が表示<br>勤務先の事業所と一致するものがあれば、<br>一致する事業所が表示されない場合はカナ<br>い。 | されます。<br>選択してください。<br>ミックに未登録にな      | る為、入力用のボタン                                     | を押して情報入力の | 画面に進んで下さ |
| 事業所名                                                                    | 事業所番号<br>医療機関コード                     | 住所                                             |           |          |
| ☆禐サービス<br>看護小規模多機能型センター カナ<br>ミック                                       | 9876580077                           | 〒1506031<br>東京都渋谷区恵比寿<br>ンプレイス 31F             | 恵比寿ガーデ    | 詳細 >     |
| <sup>居宅・包括</sup><br>看護小規模多機能型センター カナ<br>ミック                             | 4776580077                           | 〒1506031<br>東京都渋谷区恵比寿<br>ンプレイス 31F             | 恵比寿ガーデ    | 詳細 >     |
| <sup>居宅・包括</sup><br>居宅介護支援センター カナミック<br>恵比寿                             | 9876590043                           | <sup>〒1506031</sup><br>東京都渋谷区恵比寿恵<br>プレイス(31階) | 恵比寿ガーデン   | 詳細 >     |
| <sup>居宅・包括</sup><br>居宅介護支援センター カナミック                                    | 9876580043                           | <sup>〒1506031</sup><br>東京都渋谷区恵比寿<br>ンプレイス 31F  | 恵比寿ガーデ    | 詳細 >     |
| 介語サービス 居宅療養管理指導センター カナミ ック                                              | 9876580031                           | <sup>〒1506031</sup><br>東京都渋谷区恵比寿<br>ンプレイス 31F  | 恵比寿ガーデ    | 詳細 >     |
| 介護サービス<br>ショートステイセンター カナミッ<br>ク                                         | 9876580021                           | 〒1506031<br>東京都渋谷区恵比寿<br>ンプレイス 31F             | 恵比寿ガーデ    | 詳細 >     |
| 介護サービス                                                                  |                                      | 〒1506031                                       |           |          |

●検索結果から事業所の選択を行う場合は、表示部分をクリックして下さい。事業所登録が行われます。

|                                      | 5610550045         |                                                      | 87 Ru |  |
|--------------------------------------|--------------------|------------------------------------------------------|-------|--|
| 息比寿                                  |                    | プレイス (31階)                                           |       |  |
| <sup>居宅・包括</sup><br>居宅介護支援センター カナミック | 9876580043         | 〒1506031<br>東京都渋谷区恵比寿 恵比寿ガーデ<br>ンプレイス 31F            | 詳細 >  |  |
| ☆醤サービス<br>居宅療養管理指導センター カナミ<br>ック     | 9876580031         | 〒1506031<br>東京都渋谷区恵比寿 恵比寿ガーデ<br>ンプレイス 31F            | 詳細 >  |  |
| 介護サービス<br>ショートステイセンター カナミッ<br>ク      | 9876580021         | 〒1506031<br>東京都渋谷区恵比寿 恵比寿ガーデ<br>ンプレイス 31F            | 詳細 >  |  |
| ☆醤サービス<br>ショートステイセンター カナミッ<br>ク恵比寿   | 9876590021         | <sup>〒1506031</sup><br>東京都渋谷区恵比寿恵比寿ガーデン<br>プレイス(31階) | 詳細 >  |  |
| ☆ ポサービス<br>ショートステイセンター カナミッ<br>ク新    | 9876580121         | 〒1506031<br>東京都渋谷区恵比寿 恵比寿ガーデ<br>ンプレイス 31F            | 詳細 >  |  |
| ☆暖サービス<br>障害者支援センター カナミック            | 9876580099         | 〒1506031<br>東京都渋谷区恵比寿4-20-3 恵比寿<br>ガーデンプレイス 31F      | 詳細 >  |  |
| <ul> <li></li></ul>                  | 9876590099         | <sup>〒1506031</sup><br>東京都渋谷区恵比寿恵比寿ガーデン<br>プレイス(31階) | 詳細 >  |  |
| < .                                  | 1 2 3              | 4 5 6 ≻                                              |       |  |
| 医療機関を入力                              | 介護事業所・介紹           | 護施設を入力 その他事                                          | 業所を入力 |  |
| く 戻る                                 |                    |                                                      |       |  |
| 会社概                                  | 要 プライバシ            | ーポリシー 利用規約                                           |       |  |
| 11196.                               | Copyright(c) Kanan | nic Network Co.,LTD                                  |       |  |
|                                      |                    |                                                      |       |  |

●検索結果に勤務先の事業所が無かった場合は、手入力で事業所登録を行います。介護事業所の場合、【介護事業所・介護施設を入力】をクリックして下さい。

![](_page_20_Picture_0.jpeg)

| 🔆 KANAMIC NETV | /ORK      |                                         |                                            |                  |        |           |  |  |  |  |
|----------------|-----------|-----------------------------------------|--------------------------------------------|------------------|--------|-----------|--|--|--|--|
| 連携登録申請         | 連携元: [デモ月 | 刖]医師会 デモ用クリニッ                           | <i>•⊅</i>                                  |                  |        |           |  |  |  |  |
|                |           | •                                       |                                            |                  |        | â         |  |  |  |  |
|                |           | 法人登録                                    | 事業所登録                                      | 中語者樣情報登録         | 入力内容確認 | 受取バスワード登録 |  |  |  |  |
|                |           | 事業所                                     |                                            |                  |        |           |  |  |  |  |
|                |           | 介護事業所・介                                 | 護施設 新規登録                                   |                  |        |           |  |  |  |  |
|                |           | 必須の項目をすべて入<br>下記サイトで、介護専<br>厚生労働省 介護事業所 | 力して、【次へ】のボタン<br>「業所・施設の検索が行え<br>所・生活関連情報検索 | vを押して下さい。<br>ます。 |        |           |  |  |  |  |
|                |           | 介護事業所・介護施設                              | 介護事業所・介護施設名 📴                              |                  |        |           |  |  |  |  |
|                |           | 介護事業所・介護族                               | 间没名                                        |                  |        |           |  |  |  |  |
|                |           | フリガナ                                    |                                            |                  |        |           |  |  |  |  |
|                |           | 事業所番号 (10桁)                             | 23                                         |                  |        |           |  |  |  |  |
|                |           | 介護事業所・介護が                               | を設コード                                      |                  |        |           |  |  |  |  |
|                |           |                                         |                                            |                  |        |           |  |  |  |  |

●事業所登録画面が表示されます。入力必須の項目には、【必須】のボタンが表示されていま +

| 9 | 0 |
|---|---|
|   |   |

| 厚生労働省介護事業所・生活関連情報検索                                    | ۵ |
|--------------------------------------------------------|---|
| 介護事業所・介護施設名 😕                                          |   |
| <ul> <li>         ・</li></ul>                          |   |
| <sup>フリガナ</sup><br>カイゴヤンターカナミック                        |   |
|                                                        |   |
| 事業所番号 (10桁) 😕                                          |   |
| <ul> <li>介護事業所・介護強設コードー</li> <li>1375107893</li> </ul> |   |
|                                                        |   |
| 住所 题                                                   |   |
| 都要時<br>1506031  2 検索                                   |   |
| ·                                                      |   |
|                                                        |   |
| 流谷区惠比寿4-20-3 32F                                       |   |
| 電話番号                                                   |   |
| · <sup>電話委号</sup><br>03 - 5798 - 3933                  |   |
| FAX108 H         -         5798         -         3934 |   |

●画面の項目に沿って、情報の入力を行って下さい。

![](_page_21_Picture_0.jpeg)

|   | (0.886年年20月777時) [ 0.1                 |                       |
|---|----------------------------------------|-----------------------|
|   |                                        |                       |
|   | □ A5~A8総合事業サービス(通所型) □ A9,             | 9,AA~AE 総合事業サービス(その他) |
|   | □ 54 地域密着型介護老人福祉施設入所者生活介護              |                       |
|   |                                        |                       |
|   | 事業所・施設区分 🜌                             |                       |
|   | ● 指定事業所 ○ 基準該当事業所 ○ 相当サービス事業所 (        | ○ その他 ○ 地域密着          |
|   |                                        |                       |
|   | _                                      |                       |
|   | 地域加算 2023                              |                       |
|   | ● 1級地 ○ 2級地 ○ 3級地 ○ 4級地 ○ 5級地 ○        | )6級地 🔘 7級地 🔘 その他      |
|   |                                        |                       |
|   | الله الله الله الله الله الله الله الل |                       |
|   | 43 以17673 111 34                       |                       |
|   | <ul> <li>あり () なし</li> </ul>           |                       |
|   |                                        |                       |
|   |                                        |                       |
|   | < 戻る                                   |                       |
|   |                                        |                       |
|   | 会社概要 プライバシーポリシー                        | - 利用規約                |
| L | Copyright(c) Kanamic Networ            | rk Co.,LI D           |

●入力を終えた後は、【次へ】をクリックして下さい。

| C KANAMIC NETWORK |                                                                                                    |                                                            |                                                |                     |             | •     |
|-------------------|----------------------------------------------------------------------------------------------------|------------------------------------------------------------|------------------------------------------------|---------------------|-------------|-------|
| 連携登録申請 連携元: [デモ用] | 医師会 デモ用クリニック                                                                                                    |                                                            |                                                |                     |             | ⊘ ∧ルプ |
|                   |                                                                                                    |                                                            |                                                |                     | 0           |       |
|                   | н                                                                                                    |                                                            |                                                |                     |             |       |
|                   | 法人登録                                                                                                    | 事業所登録                                                      | 中請者標情報登録                                       | 入力内容確認              | 受取バスワード登録   |       |
|                   | スタッフ登録                                                                                                    |                                                            |                                                |                     |             |       |
|                   | 続いて、システムを<br>なお、連携依頼元に<br>・ た名<br>・ 住別<br>・ 暖種・メインと<br>※ この画面に登録す<br>住別<br>住別<br>住別<br>住別<br>住別<br>住別<br>(    月 | 使用する方(IDを作成する<br>は確認の為、以下の内容<br>なる職種<br>る内容は、カナミックシ<br>/ 日 | 方)の登録にすすみます。<br>が表示されますので、ご了承<br>ステムにログインできるよう | 下さい。<br>になった後に追加・変更 | Eが可能です。<br> |       |

●事業所登録を終え、スタッフ登録へ進みます。スタッフ登録を行うにあたり、注意事項が表示 されます。内容を確認して、【閉じる】をクリックして下さい。スタッフ登録へ進みます。

![](_page_22_Picture_0.jpeg)

| 恵比寿                                           | 55.555010          | プレイス (31階)                                      |      |  |
|-----------------------------------------------|--------------------|-------------------------------------------------|------|--|
| <sup>居宅・包括</sup><br>屠宅介護支援センター カナミック          | 9876580043         | 〒1506031<br>東京都渋谷区恵比寿 恵比寿ガーデ<br>ンプレイス 31F       | 詳細 > |  |
| ☆温サービス<br>居宅療養管理指導センター カナミ<br>ック              | 9876580031         | 〒1506031<br>東京都渋谷区恵比寿 恵比寿ガーデ<br>ンプレイス 31F       | 詳細 > |  |
| <sub>介護サービス</sub><br>ショートステイセンター カナミッ<br>ク    | 9876580021         | 〒1506031<br>東京都渋谷区恵比寿 恵比寿ガーデ<br>ンプレイス 31F       | 詳細 > |  |
| <sub>介護サービス</sub><br>ショートステイセンター カナミッ<br>ク恵比寿 | 9876590021         | 〒1506031<br>東京都渋谷区恵比寿恵比寿ガーデン<br>プレイス(31階)       | 詳細 > |  |
| <sub>介語サービス</sub><br>ショートステイセンター カナミッ<br>ク新   | 9876580121         | 〒1506031<br>東京都渋谷区恵比寿 恵比寿ガーデ<br>ンプレイス 31F       | 詳細 > |  |
| ☆温サービス<br>障害者支援センター カナミック                     | 9876580099         | 〒1506031<br>東京都渋谷区恵比寿4-20-3 恵比寿<br>ガーデンプレイス 31F | 詳細 > |  |
| ☆暖サービス<br>障害者総合支援センター カナミッ<br>ク恵比寿            | 9876590099         | 〒1506031<br>東京都渋谷区恵比寿恵比寿ガーデン<br>プレイス(31階)       | 詳細 > |  |
| < 1                                           | L 2 3              | 4 5 6 ≻                                         |      |  |
| <b>医療機関を入力</b><br>く 戻る                        | 介護事業所・介護           | 1施設を入力 その他事業                                    | 所を入力 |  |
| 会社概要                                          | 要 プライバシ・           | ーポリシー 利用規約                                      |      |  |
|                                               | Copyright(c) Kanam | ic Network Co.,LTD                              |      |  |

- ●連携の種類により、表示されるボタンが異なります。コミュニティ連携の場合は、↑のように 【医療機関を入力】・【その他事業所を入力】のボタンも表示されます。ケアプランデータ連携・ 地域包括支援センター連携の場合は、【介護事業所・介護施設を入力】のボタンのみ表示さ れます。
- ●ボタンをクリックすると、それぞれの入力画面が表示されます。

※介護事業所・医療機関以外の勤務先の場合は、「その他事業所」を選択して下さい。 ※障害者総合支援の事業所が勤務先の場合も、「その他事業所」を選択して下さい。

![](_page_23_Picture_0.jpeg)

◇スタッフ登録を行う

| 🔷 КАНАМІС НЕТWO | DRK          |                  |        |           |        |            |             | ĺ  |
|-----------------|--------------|------------------|--------|-----------|--------|------------|-------------|----|
| 連携登録申請          | 連携元: [デモ用] 🏻 | 医師会 デモ用クリニック     |        |           |        |            | <b>@</b> ~/ | ルプ |
|                 |              |                  |        |           |        | â          |             |    |
|                 |              | お申込者様新規型         |        | 中胡著藝術用味道都 | 入刀內吞權認 | 交郎ハマルート 正統 |             |    |
|                 | _            | お申込者様の情報を入力し     | てください。 |           |        |            |             |    |
|                 | L            | <b>氏名 🞯</b><br>姓 |        | 名         |        |            |             |    |
|                 |              | セイ               |        | X1        |        |            |             |    |
|                 |              | <b>性別 🔕</b>      |        |           |        | •          |             |    |
|                 |              | 生年月日             |        |           |        |            |             |    |
|                 |              | 西暦 / 月           | / 日    |           |        |            |             |    |

●申請登録を行っていただく最後は、スタッフ情報の登録になります。連携IDを使用する方個 人を登録して下さい。入力必須の項目には、【必須】のボタンが表示されています。

| 🔆 KANAMIC NETW | ORK                  |                |               |        |                   | Î     |
|----------------|----------------------|----------------|---------------|--------|-------------------|-------|
| 連携登録申請         | 連携元: [デモ用]医師会 デ      | モ用クリニック        |               |        |                   | Ø ヘルプ |
|                | 用                    | 事業所登録          | L<br>中隔者標柄報登録 | 入力内容確認 | <b>全</b> 取パスワード登録 |       |
|                | おり                   | 込者様新規登録        |               |        |                   |       |
|                | お申込者<br><b>氏名</b>    | 様の情報を入力してください。 |               |        |                   |       |
|                | 姓連携                  |                | 名 太郎          |        |                   | 1     |
|                | レンク                  | 1              | ×1<br>タロウ     |        |                   |       |
|                | <b>性別</b><br>世別<br>男 | <u>8</u>       |               |        | •                 |       |
|                | 生年月日                 | 1              |               |        |                   |       |
|                | 西曆                   | / 月 / 日        |               |        |                   |       |

●画面の項目に沿って、情報の入力を行って下さい。

![](_page_24_Picture_0.jpeg)

| 生年月日                                                                                                    | ۵ |
|----------------------------------------------------------------------------------------------------|---|
| Image: 1995         /         Image: 100         Image: 100 |   |
| <b>メールアドレス</b><br>メール通知機能があります。システムをご活用いただく為に、登録を推奨しています。<br>← メールアドレス                                                                                                    |   |
| renkei-care0789@gmail.com<br>「携■メールアドレス<br>renkei-care0789@gmail.com                                                                                                    |   |
| その他の項目 く                                                                                                    |   |
| ➡ 2人目を追加                                                                                                    |   |
| 確認・登録へ進むには、システム利用規約の同意が必要です。↓のボタンを押して下さい。<br>利用規約を確認                                                                                                    |   |
| く 戻る                                                                                                    |   |
| 会社概要     プライバシーボリシー     利用規約<br>Copyright(c) Kanamic Network Co.,LTD                                                                                                    |   |

●「その他の項目」をクリックすると、情報の追加が行えます。

| その他の項目    |              |        |       | ^ |
|-----------|--------------|--------|-------|---|
| 電話番号      |              |        |       |   |
| 電話番号 -    | -            |        |       |   |
| 携带電       | -            |        |       |   |
| FAX番号 -   | -            |        |       |   |
| 住所        |              |        |       | _ |
| 郵便番号      | ₽ 検索         |        |       |   |
| 都道府県 🔻    |              |        |       |   |
| 市区町村以下    |              |        |       |   |
| 職種        |              |        |       |   |
| 医療        |              |        |       | _ |
| 🗌 医師 (病院) | 🗌 医師(在宅、診療所) | 🗌 歯科医師 | □ 薬剤師 |   |
| □ 訪問看護師   | □ 看護師        | 🗌 保健師  | 🗌 助産師 | _ |

●スタッフの電話番号・住所・職種の登録が行えます。

※入力画面を閉じる場合は、「その他の項目」の右側の【^】をクリックして下さい。

![](_page_25_Picture_0.jpeg)

| ■ 法人・事業所      |                |                |                 |
|---------------|----------------|----------------|-----------------|
| □ 経営者・役員      | □ 施設長・管理者      | □ システム担当者      | □ 事務            |
| □ 営業          | □ 運転手          |                |                 |
| ■ その他         |                |                |                 |
|               |                |                |                 |
| マイン開新         |                |                |                 |
| 入当ノ明催         |                |                |                 |
|               |                |                |                 |
|               | + :            | !人目を追加         |                 |
|               |                |                |                 |
| 確認・登録へ進むには、シス | ステム利用規約の同意が必要で | す。↓のボタンを押して下さい | ,1 <sub>0</sub> |
|               | 利用             | 規約を確認          |                 |
| く 戻る          |                |                | 確認              |
|               |                |                |                 |
|               | 会社概要 プライ       | (シーポリシー 利用規約   | 約               |

●複数のスタッフを同時に申請することが出来ます。「+2人目を追加」をクリックして下さい。

| 2人目        |                        | × |
|------------|------------------------|---|
| 氏名 题       |                        |   |
| 姓          | 名                      |   |
|            |                        |   |
| セイ         | X1                     |   |
|            |                        |   |
| 性別 🜌       |                        |   |
| 性別         |                        | • |
|            |                        |   |
| 生年月日       |                        |   |
| 西暦 / 月 / 日 | 4                      |   |
|            |                        |   |
|            |                        |   |
| メールプアレス    | ‴洋田いたお/為↓= 登録を操器↓ アいます |   |
| メールアドレフ    | こ治用いただく時に、豆茸で推発しています。  |   |
|            |                        |   |
| 携帯メールアドレス  |                        |   |
|            |                        |   |
| ての他の酒日     |                        |   |

●2人目の入力画が表示されます。

※登録を行わずに画面を閉じる場合は、「2人目」のタイトル名から右にある、【×】をクリックして下さい。

![](_page_26_Picture_0.jpeg)

| 生年月日                                                           | Î        |
|----------------------------------------------------------------|----------|
| □□□□□□□□□□□□□□□□□□□□□□□□□□□□□□□□□□□□                           | -        |
|                                                                |          |
| メールアドレス                                                        |          |
| メール通知機能があります。システムをご活用いただく為に、登録を推奨しています。                        |          |
| ーメールアドレス<br>renkei-care0789@gmail.com                          |          |
| ┌ 携帯メールアドレス ──                                                 |          |
| renkei-care0789@gmail.com                                      |          |
|                                                                |          |
| その他の項目 く                                                       |          |
| ╋ 2人目を追加                                                       |          |
|                                                                |          |
|                                                                |          |
| 確認・登録へ進むには、システム利用規約の同意が必要です。↓のボタンを押して下さい。<br>ア                 |          |
| 利用規約を確認                                                        |          |
|                                                                |          |
| < 戻る 確認 >                                                      |          |
| 今社概節 プニノバシゼロシュ 利田坦約                                            |          |
| エ仁感愛 フラブバンディックシー 相当ががり<br>Copyright(c) Kanamic Network Co.,LTD |          |
|                                                                | <b>v</b> |

●スタッフの情報入力を終えた後は、システム利用規約への同意を行っていただきます。「利用 規約を確認」をクリックして下さい。利用規約への同意を行わない状態では、次の画面には 進めません。

| 利用規約                                  |                                                                                                    | â                     |  |
|---------------------------------------|----------------------------------------------------------------------------------------------------|-----------------------|--|
| カナミック                                 | <b>ウクラウドサービス利用規約(医療・介護事業者向け)</b>                                                                                                  | _                     |  |
| 株式会社カナ<br>(以下「本規約<br>います)を当<br>は本規約に準 | ミックネットワーク(以下「当社」といいます)は、カナミッククラウドサービス科<br>3」といいます)を定め、これによりカナミッククラウドサービス(以下「本サービ<br>社と利用契約を締結した者およびその連携先の事業者に提供します。当社のプロバイ<br>ます。 | J用規約<br>(ス」とい<br>ダー規約 |  |
| 第1条(                                  | 用語の定義)                                                                                                    |                       |  |
| 本規約にお<br>(1)「<br>結                    | ヽて、次の用語はそれぞれ次の意味で使用します。<br>ユーザー」とは、次条に基づいて利用契約の申込を行い、当社と本サービスの利用5<br>し、本サービスを利用する資格(以下「ユーザー資格」といいます)を得た者をいい                       | 契約を締<br>います。          |  |
| (2) [<br>[                            | 連携ユーザー」とは、あらかじめ当社の許可を受けて、ユーザーの職務の遂行に必要<br>おいて、ユーザーと業務上連携して本サービスを利用するユーザー以外の第三者をぃ                                                  | をな範囲<br>いいます。         |  |
| (3)「<br>を                             | 利用者」とは、ユーザーから各種介護サービスの提供を受ける者、各種医療サービス<br>受ける者又はその他各種サービスの提供を受ける者をいいます。                                                           | マの提供                  |  |
| (4) 「                                 | スタッフ」とは、ユーザー又は連携ユーザーの業務に従事する者をいいます。                                                                                               |                       |  |
| 第2条(                                  | 利用契約の申込)                                                                                                    |                       |  |
| 1. 本サービ<br>社が別途<br>ユーザー               | スの利用を希望する者(以下「利用希望者」といいます)は、本規約を承認したう.<br>指定する手続きに従って、本サービスの利用を申し込み、当社がこれに承諾を行っ;<br>となるものとします。                                    | えで、当<br>た時点で          |  |
| 2. 当社は、<br>す。<br>(1) 利                | 利用希望者が以下の項目に該当すると判断した場合、当該申込みを承諾しない場合:<br>用希望者が日本国外に所在する場合。                                                                       | がありま                  |  |
| ★ 戻る                                  |                                                                                                    | 利用規約に同意               |  |

●システム利用規約が表示されます。

![](_page_27_Picture_0.jpeg)

| <ul> <li>(4) 手段を問わず、本サービスの運営を妨害した場合。</li> <li>(5) 仮差押、差押、競売、破産、民事再生、会社更正、特別清算の申し立てがあった場合。</li> <li>(6) 手形交換所の取引停止処分を受けた場合、その他支払停止の状況にある場合。</li> <li>(7) 公祖公譲の滞納処分を受けた場合。</li> <li>(8) その他、丸ーザーとして不通切と当社が判断した場合。</li> <li>(9) その他、ユーザーとして不通切と当社が判断した場合。</li> <li>(1) 前の規定により、当社がユーザー資格を取り消した場合、ユーザーは、当社に対する債務の全額を置ちて支払うものとします。</li> </ul> 第20条(連携ユーザーの義務等) <ol> <li>1.連携ユーザーには、本規約の内容についてユーザーと同等の義務を負うものとします。ただし、本規約第6条第6項、第10条、第11条及び第18条は連携ユーザーには適用されないものとします。</li> </ol> 第21条(協議) 本サービスに関連して、ユーザーと当社との間で紛争が生じた場合には、当該当事者がともに誠意をもって協議するものとします。 第22条(管轄裁判所) 本サービスに関するすべての紛争について、東京地方裁判所または東京簡易裁判所を第一審の専属管轄裁判所とします。           | (3) 利用料金等の支払債務の履行遅延又は个履行が1回でもあった場合。                                                                                |  |
|----------------------------------------------------------------------------------------------------|----------------------------------------------------------------------------------------------------|--|
| <ul> <li>(5) 仮差押、差押、競売、破産、民事再生、会社更正、特別清算の申し立てがあった場合。</li> <li>(6) 手形交換所の取引停止処分を受けた場合。</li> <li>(7) 公祖公復の滞納処分を受けた場合。</li> <li>(8) その他、未規約に違反した場合。</li> <li>(9) その他、ユーザーとして不違のと当社が判断した場合。</li> <li>(9) その他、ユーザーとして不違のと当社が判断した場合。</li> <li>(1) 前項の規定により、当社がユーザー資格を取り消した場合、ユーザーは、当社に対する債務の全額を置ちて支払うものとします。</li> <li>第20条(連携ユーザーの義務等)</li> <li>1.連携ユーザーは、本規約の内容についてユーザーと同等の義務を負うものとします。ただし、本規約第6条第6項、第10条、第11条及び第18条は連携ユーザーには遮用されないものとします。</li> <li>第21条(協議)</li> <li>本サービスに関連して、ユーザーと当社との間で紛争が生じた場合には、当該当事者がともに誠思をもって協議するものとします。</li> <li>第22条(管轄裁判所)</li> <li>本サービスに関するすべての紛争について、東京地方裁判所または東京簡易裁判所を第一審の専属管轄裁判所とします。</li> </ul> | (4) 手段を問わず、本サービスの運営を妨害した場合。                                                                                        |  |
| <ul> <li>(6) 手形交換所の取引停止処分を受けた場合、その他支払停止の状況にある場合。</li> <li>(7) 公租公園の滞納処分を受けた場合。</li> <li>(8) その他、未規約に違反した場合。</li> <li>(9) その他、ユーザーとして不適切と当社が判断した場合。</li> <li>2. 前項の規定により、当社がユーザー資格を取り消した場合、ユーザーは、当社に対する債務の全額を置ちに支払うものとします。</li> </ul> 第20条(連携ユーザーの義務等) <ol> <li>1.連携ユーザーの義務等)</li> <li>1.連携ユーザーは、本規約の内容についてユーザーと同等の義務を負うものとします。ただし、本規約第6条第6項、第10条、第11条及び第18条は連携ユーザーには遮用されないものとします。</li> <li>2. 当社は、連携ユーザーからの直接の間合せには応じないものとします。</li> </ol> 第21条(協議) 本サービスに関連して、ユーザーと当社との間で紛争が生じた場合には、当該当事者がともに誠意をもって協議するものとします。 第22条(管轄裁判所) 本サービスに関するすべての紛争について、東京地方裁判所または東京蘭易裁判所を第一審の専属管轄裁判所とします。                                            | (5) 仮差押、差押、競売、破産、民事再生、会社更正、特別清算の申し立てがあった場合。                                                                        |  |
| <ul> <li>(1) 公祖公譲の滞納処分を受けた場合。</li> <li>(3) その他、本規約に違反した場合。</li> <li>(4) その他、本規約に違反した場合。</li> <li>(5) ぞの他、ユーザーとして不適切と当社が判断した場合。</li> <li>2) 前項の規定により、当社がユーザー資格を取り消した場合、ユーザーは、当社に対する債務の全額を<br/>直ち支払うものとします。</li> <li>第20条(連携ユーザーの義務等)</li> <li>1.連携ユーザーは、本規約の内容についてユーザーと同等の義務を負うものとします。ただし、本規約<br/>第6条第6項、第10条、第11条及び第18条は連携ユーザーには適用されないものとします。</li> <li>2. 当社は、連携ユーザーからの直接の間合せには応じないものとします。</li> <li>第21条(協議)</li> <li>本サービスに関連して、ユーザーと当社との間で紛争が生じた場合には、当該当事者がともに誠意をもっ<br/>て協議するものとします。</li> <li>第22条(管轄裁判所)</li> <li>本サービスに関するすべての紛争について、東京地方裁判所または東京簡易裁判所を第一審の専属管轄裁<br/>判所とします。</li> </ul>                                  | (6) 手形交換所の取引停止処分を受けた場合、その他支払停止の状況にある場合。                                                                            |  |
| <ul> <li>(8) その他、本規約に違反した場合。</li> <li>(9) その他、ユーザーとして不適切と当社が判断した場合。</li> <li>2) 前項の規定により、当社がユーザー資格を取り消した場合、ユーザーは、当社に対する債務の全額を<br/>置ちに支払うものとします。</li> <li>第20条(連携ユーザーの義務等)</li> <li>1.連携ユーザーは、本規約の内容についてユーザーと同等の意務を負うものとします。ただし、本規約<br/>第6条第6項、第10条、第11条及び第18条は連携ユーザーには適用されないものとします。</li> <li>2. 当社は、連携ユーザーからの直接の問合せには応じないものとします。</li> <li>第21条(協議)</li> <li>本サービスに関連して、ユーザーと当社との間で紛争が生じた場合には、当該当事者がともに誠意をもっ<br/>て協議するものとします。</li> <li>第22条(管轄裁判所)</li> <li>本サービスに関するすべての紛争について、東京地方裁判所または東京簡易裁判所を第一審の専属管轄裁<br/>判所とします。</li> </ul>                                                                                            | (7) 公租公課の滞納処分を受けた場合。                                                                                               |  |
| <ul> <li>(9) その他、ユーザーとして不適切と当社が判断した場合。</li> <li>2) 前項の規定により、当社がユーザー資格を取り消した場合、ユーザーは、当社に対する債務の全額を<br/>直ちに支払うものとします。</li> <li>第20条(連携ユーザーの義務等)</li> <li>1.連携ユーザーは、本規約の内容についてユーザーと同等の義務を負うものとします。ただし、本規約<br/>第6条第6項,第10条,第11条及び第18条は連携ユーザーには適用されないものとします。</li> <li>2) 当社は、連携ユーザーからの直接の問合せには応じないものとします。</li> <li>第21条(協議)</li> <li>本サービスに関連して、ユーザーと当社との間で紛争が生じた場合には、当該当事者がともに誠意をもっ<br/>て協議するものとします。</li> <li>第22条(管轄裁判所)</li> <li>本サービスに関するすべての紛争について、東京地方裁判所または東京簡易裁判所を第一審の専属管轄裁<br/>判所とします。</li> </ul>                                                                                                    | (8) その他、本規約に違反した場合。                                                                                                |  |
| <ul> <li>2. 前項の規定により、当社がコーザー資格を取り消した場合、ユーザーは、当社に対する債務の全額を<br/>直ちに支払うものとします。</li> <li>第20条(連携ユーザーの義務等)</li> <li>1. 連携ユーザーは、本規約の内容についてユーザーと同等の義務を負うものとします。ただし、本規約<br/>第6条第6項、第10条、第11条及び第18条は連携ユーザーには適用されないものとします。</li> <li>2. 当社は、連携ユーザーからの直接の問合せには応じないものとします。</li> <li>第21条(協議)</li> <li>本サービスに関連して、ユーザーと当社との間で紛争が生じた場合には、当該当事者がともに誠意をもっ<br/>て協議するものとします。</li> <li>第22条(管轄裁判所)</li> <li>本サービスに関するすべての紛争について、東京地方裁判所または東京簡易裁判所を第一審の専属管轄裁<br/>判所とします。</li> </ul>                                                                                                    | (9) その他、ユーザーとして不適切と当社が判断した場合。                                                                                      |  |
| <ul> <li>第20条(連携ユーザーの義務等)</li> <li>1.連携ユーザーは、本規約の内容についてユーザーと同等の義務を負うものとします。ただし、本規約<br/>第6条第6項、第11条及び第18条は連携ユーザーには適用されないものとします。</li> <li>2.当社は、連携ユーザーからの直接の問合せには応じないものとします。</li> <li>第21条(協議)</li> <li>本サービスに関連して、ユーザーと当社との間で紛争が生じた場合には、当該当事者がともに誠意をもっ<br/>て協議するものとします。</li> <li>第22条(管轄裁判所)</li> <li>本サービスに関するすべての紛争について、東京地方裁判所または東京簡易裁判所を第一審の専属管轄裁<br/>判所とします。</li> </ul>                                                                                                    | <ol> <li>前項の規定により、当社がユーザー資格を取り消した場合、ユーザーは、当社に対する債務の全額を<br/>直ちに支払うものとします。</li> </ol>                                |  |
| <ul> <li>1.連携ユーザーは、本規約の内容についてユーザーと同等の義務を負うものとします。ただし、本規約<br/>第6条第6項、第10条、第11条及び第18条は連携ユーザーには適用されないものとします。</li> <li>2.当社は、連携ユーザーからの直接の問合せには応じないものとします。</li> <li>第21条(協議)</li> <li>本サービスに関連して、ユーザーと当社との間で紛争が生じた場合には、当該当事者がともに誠良をもって協議するものとします。</li> <li>第22条(管轄裁判所)</li> <li>本サービスに関するすべての紛争について、東京地方裁判所または東京競易裁判所を第一審の専属管轄裁判所とします。</li> </ul>                                                                                                    | 第20条(連携ユーザーの義務等)                                                                                                   |  |
| <ol> <li>2. 当社は、連携ユーザーからの直接の間合せには応じないものとします。</li> <li>第21条(協議)</li> <li>本サービスに関連して、ユーザーと当社との間で紛争が生じた場合には、当該当事者がともに誠意をもって協議するものとします。</li> <li>第22条(管轄裁判所)</li> <li>本サービスに関するすべての紛争について、東京地方裁判所または東京簡易裁判所を第一審の専属管轄裁判所とします。</li> </ol>                                                                                                    | <ol> <li>連携ユーザーは、本規約の内容についてユーザーと同等の義務を負うものとします。ただし、本規約<br/>第6条第6項、第10条、第11条及び第18条は連携ユーザーには適用されないものとします。</li> </ol> |  |
| <ul> <li>第21条(協議)</li> <li>本サービスに関連して、ユーザーと当社との間で紛争が生じた場合には、当該当事者がともに誠意をもって協議するものとします。</li> <li>第22条(管轄裁判所)</li> <li>本サービスに関するすべての紛争について、東京地方裁判所または東京簡易裁判所を第一審の専属管轄裁判所とします。</li> </ul>                                                                                                    | 2. 当社は、連携ユーザーからの直接の問合せには応じないものとします。                                                                                |  |
| 本サービスに関連して、ユーザーと当社との間で紛争が生じた場合には、当該当事者がともに誠意をもっ<br>て協議するものとします。<br>第22条(管轄裁判所)<br>本サービスに関するすべての紛争について、東京地方裁判所または東京簡易裁判所を第一審の専属管轄裁<br>判所とします。                                                                                                    | 第21条(協議)                                                                                                    |  |
| 第22条 (管轄裁判所)<br>本サービスに関するすべての紛争について、東京地方裁判所または東京簡易裁判所を第一審の専属管轄裁<br>判所とします。                                                                                                    | 本サービスに関連して、ユーザーと当社との間で紛争が生じた場合には、当該当事者がともに誠意をもっ<br>て協議するものとします。                                                    |  |
| 本サービスに関するすべての紛争について、東京地方裁判所または東京簡易裁判所を第一審の専属管轄裁<br>判所とします。                                                                                                    | 第22条(管轄裁判所)                                                                                                    |  |
|                                                                                                    | 本サービスに関するすべての紛争について、東京地方裁判所または東京簡易裁判所を第一審の専属管轄裁<br>判所とします。                                                         |  |
|                                                                                                    |                                                                                                    |  |

●同意規約を最後まで表示させる(下にスクロールさせる)と、【利用規約に同意】がクリック出来るようになります。ボタンをクリックして下さい。

| 生年月日                                                         | ۵ |
|--------------------------------------------------------------|---|
|                                                              |   |
| メールアドレス<br>メール通知機能があります。システムをご该用いただく為に、登録を推察しています。           |   |
| renkei-care0789@gmail.com                                    |   |
| - 現ボメールアドレス -<br>renkei-care0789@gmail.com                   |   |
| その他の項目 <b>×</b>                                              |   |
| ➡ 2人目を追加                                                     |   |
|                                                              |   |
| 確認・登録へ進むには、システム利用規約の同意が必要です。↓のボタンを押して下さい。                    |   |
| 利用規約を確認                                                      |   |
| く 戻る (福田)                                                    |   |
| 会社概要 プライバシーボリシー 利用規約<br>Copyright(c) Kanamic Network Co.,LTD |   |

●同意を行うことで、【確認】がクリック出来るようになります。ボタンをクリックして下さい。

![](_page_28_Picture_0.jpeg)

◇申請を行う

| C KANAMIC NETWORK   |                              |                                                 |
|---------------------|------------------------------|-------------------------------------------------|
| 連携登録申請 連携元: [デモ用] [ | 医師会 デモ用クリニック                 |                                                 |
|                     | <b>用</b><br>法人登録             |                                                 |
|                     | 入力内容の確認                      |                                                 |
|                     | 申請する内容の最終確認を<br>内容の修正等を行う場合は | 行い、【次へ】のボタンを押して下さい。<br>、鉛筆マークのアイコンから編集を行ってください。 |
|                     | 法人情報                         | <u> </u>                                        |
|                     | 法人種類                         | 株式会社                                            |
|                     | 法人名                          | 株式会社カナミックネットワークス                                |
|                     | フリガナ                         | カブシキガイシャカナミックネットワークス                            |
|                     | 法人番号                         | 1234567890123                                   |
|                     | 住所                           | <sup>〒150-6031</sup><br>東京都渋谷区恵比寿4-20-3 32F     |
|                     | 電話番号                         | 03-5798-3933                                    |
|                     | FAX番号                        | 03-5798-3934                                    |
|                     |                              |                                                 |

●情報の入力を終え、最終確認画面が表示されます。情報の修正・追加を行う場合は、各情報 (法人・事業所・スタッフ)の鉛筆マークのアイコンをクリックして下さい。入力画面に戻って編 集が行えます。

| 地域加算        | 1級地                                                          |
|-------------|--------------------------------------------------------------|
| 特別地域加算      | なし                                                           |
| 申込者様情報 (1名) | e                                                            |
| 氏名          | 連携 太郎                                                        |
| フリガナ        | レンケイ タロウ                                                     |
| 性別          | 男                                                            |
| 生年月日        | 1995/10/31                                                   |
| メールアドレス     | renkei-care0789@gmail.com                                    |
| 携帯メールアドレス   | renkei-care0789@gmail.com                                    |
| 電話番号        |                                                              |
| 携帯電話番号      |                                                              |
| FAX番号       |                                                              |
| 住所          |                                                              |
| 職種          |                                                              |
| メイン職種       |                                                              |
| 🗙 キャンセル     |                                                              |
|             | 会社概要 プライバシーポリシー 利用規約<br>Copyright(c) Kanamic Network Co.,LTD |

●入力・確認を終えた後は、【次へ】をクリックして下さい。

![](_page_29_Picture_0.jpeg)

| 🔆 KANAMIC NETW | /ORK          |            |                    |                |        |           | Î |
|----------------|---------------|------------|--------------------|----------------|--------|-----------|---|
| 連携登録申請         | 連携元: [デモ用]医師会 | 会 デモ用クリニック |                    |                |        |           |   |
|                |               |            |                    |                | •••    | <b>a</b>  |   |
|                | 法.            | 大亞録 事      | 案所登録               | 中語者橫情報登録       | 入力内容確認 | 受取バスワード登録 |   |
|                | 3             | 受取用パスワード設  | 定                  |                |        |           |   |
|                |               |            | IDを受け取る際に使<br>下さい。 | 用する受取用パスワードを設た | ELT    |           |   |
|                |               |            | 受取用パスワード           | 必須             |        |           |   |
|                |               |            | 受取用パスワード           |                | Ø      |           |   |
|                |               |            | 受取用パスワード           | (確認)           | Ø      |           |   |
|                |               |            | 秘密の質問              |                |        |           |   |
|                |               |            | ※ 受取用パスワード         | を忘れた際の備えとなります。 |        |           |   |
|                |               |            | 質問                 |                | •      |           |   |
|                |               |            |                    |                |        |           |   |
|                |               |            | 答え                 |                |        |           | - |

●最後に、受取用パスワードの登録を行います。ここで登録するパスワードは、発行されたID を受領する為になります。システムログイン用のパスワードという訳ではありません。

| 受取用パスワート | ド設定                                                                                        |
|----------|--------------------------------------------------------------------------------------------|
|          | IDを受け取る際に使用する受取用バスワードを設定して<br>下さい。                                                         |
|          | 受取用パスワード         図::           - 受取用パスワード         - (1)           - ········         - (2) |
|          | - 受取用バスワード(確認)                                                                             |
|          | 秘密の質問 📴                                                                                    |
|          | ※ 受取用パスワードを忘れた際の備えとなります。                                                                   |
|          | 質問                                                                                         |
|          | 答え                                                                                         |
|          | 【申請】ボタンを押すとID発行の申請を行います。                                                                   |
|          | 4-10                                                                                       |
|          | 会社概要 プライバシーポリシー 利用規約<br>Copyright(c) Kanamic Network Co.,LTD                               |

●パスワードの登録を、確認用も含めて行って下さい。

![](_page_30_Picture_0.jpeg)

| 受取用パスワード |                                                                                            |
|----------|--------------------------------------------------------------------------------------------|
|          | IDを受け取る際に使用する受取用パスワードを設定して<br>下さい。                                                         |
|          | 受取用パスワード 💴                                                                                 |
|          | - 受取用バスワード                                                                                 |
|          | - 受取用バスワード(確認)<br>                                                                         |
|          | 秘密の質問 1000                                                                                 |
|          |                                                                                            |
|          | ■ ▲ 子供の頃に行った思い出の場所はどこですか? 好きな書籍のタイトルは何ですか? 現在の趣味は何ですか? あなたの父または母の口癖は何ですか? これから始めたいことは何ですか? |
|          | 会社概要 プライバシーボリシー 利用規約                                                                       |
|          | Copyright(c) Kanamic Network Co.,LTD                                                       |

●受取用パスワードを失念すると、発行されたIDの受領へ進めません。その予防策として、 「秘密の質問」の登録を行います。システムで用紙した質問から一つを選択して、その回答を 登録する、とう操作になります。

| 受取用 | 月パスワード設定                                                            |  |
|-----|---------------------------------------------------------------------|--|
|     | IDを受け取る際に使用する受取用パスワードを設定して<br>下さい。                                  |  |
|     | 受取用パスワード 🐻                                                          |  |
|     |                                                                     |  |
|     | _ 受教用バスワード(確認) ●                                                    |  |
|     | 秘密の質問 🛛 🐼                                                           |  |
|     | ※ 受取用バスワードを忘れた際の備えとなります。<br><sup>質問</sup><br>子供の頃に行った思い出の場所はどこです… ▼ |  |
|     | _ <sup>≅</sup> ₹<br>▲■山                                             |  |
|     | 【申請】ボタンを押すとID発行の申請を行います。<br>申請                                      |  |
|     | 会社概要 プライバシーボリシー 利用規約<br>Convicibile) Knoppic Monunet Co. ITD        |  |

●質問を選択して、答えの入力を行って下さい。

![](_page_31_Picture_0.jpeg)

| 受取用パス | ワード設定                                                        |  |
|-------|--------------------------------------------------------------|--|
|       | IDを受け取る際に使用する受取用バスワードを設定して<br>下さい。                           |  |
|       | 受取用パスワード 😣                                                   |  |
|       | - 空東用パスワード<br>                                               |  |
|       | - <sup>9</sup> 型取用パスワード(確認)                                  |  |
|       | 秘密の質問 😏                                                      |  |
|       | ※ 受取用バスワードを忘れた際の備えとなります。<br>「□□<br>子供の頃に行った思い出の場所はどこです… ▼    |  |
|       | - <del>*</del> ₹                                             |  |
|       | 「古様」そのいた何まとの発生の白色を伝います                                       |  |
|       | (1) (1) (1) (1) (1) (1) (1) (1) (1) (1)                      |  |
|       | 会社概要 プライバシーボリシー 利用規約<br>Copyright(c) Kanamic Network Co.,LTD |  |

●これで申請に関する準備は終了です。【申請】をクリックして下さい。

| K                                                                                                    |                                                                                                    |                                                                                                    | ·                                                                   |
|----------------------------------------------------------------------------------------------------|----------------------------------------------------------------------------------------------------|----------------------------------------------------------------------------------------------------|---------------------------------------------------------------------|
| 携元: [デモ用]医師会 デモ用クリニック                                                                                                    |                                                                                                    |                                                                                                    |                                                                     |
| 2                                                                                                    | 0                                                                                                    | 2                                                                                                    | •                                                                   |
| ID確認型                                                                                                    | 録内容入力                                                                                                    | 皇携元承認                                                                                                    | ID発行                                                                |
| 連携の申請が完了しました。<br>この後、連携依頼元の承認。カナミックで<br>10の発行が行われると、売了メールが送信<br>メール本文のURLから、受取画面に進んで<br>その際、ここで登録したパスワードが必要<br>パスワードを失念してDDが受像できない頃<br>は忘れないよう控えておいてください。<br>PDFファイルでの保存や印刷が可能なので<br>受取パスワード | での作業を経て、IDが発行されるの<br>言されます。<br>:Dを受領してください。<br>更になります。<br>暑合は申請のやり直しとなってしま<br>。、出力して保管しておくことをおけ<br>: 12345678q                                                                                                    | で、今しばらくお待ちください<br>いますので、パスワード及び秘<br>助めします。                                                                                                    | 。<br>密の質問・答え                                                        |
| 秘密の質問                                                                                                    | : 子供の頃に行った思い出の                                                                                                    | )場所はどこですか?                                                                                                    |                                                                     |
| 秘密の含え                                                                                                    | : ▲■Щ                                                                                                    |                                                                                                    |                                                                     |
|                                                                                                    | 終了 (カナミックホームページへ                                                                                                    | N)                                                                                                    |                                                                     |
| 会社概;                                                                                                    | 要 プライバシーポリシー                                                                                                    | 利用規約                                                                                                    |                                                                     |
|                                                                                                    | ★ 様示:「デモ用」医師会 デモ用クリニック           ●         ●           ●         ●           ●         ●           ●         ●           ●         ●           ●         ●           ●         ●           ●         ●           ●         ●           ●         ●           ●         ●           ●         ●           ●         ●           ●         ●           ●         ●           ●         ●           ●         ●           ●         ●           ●         ●           ●         ●           ●         ●           ●         ●           ●         ●           ●         ●           ●         ●           ●         ●           ●         ●           ●         ●           ●         ●           ●         ●           ●         ●           ●         ●           ●         ●           ●         ●           ●         ● | K<br>構元:【デモ用】医師会 デモ用クリニック<br>建規の申請が完了しました。<br>この後、連規依納売のみ越・カナミックでの作業を経て、IDが発行されるの<br>IDの発行が行れると、完了メールが送信されます。<br>メール本文のURLから、受取画面に進んでIDを受領してください。<br>その際、ここで登録したパスワードが必要になります。<br>パスワードを失念して10が受領できない場合は申請のやり直しとなってしま<br>は忘れないよう控えておいてください。<br>PDFファイルでの保存や印刷が可能なので、出力して保管しておくことをおけ<br>受取パスワード: 12345678q<br>経密の質問:子供の頃に行った思い出の<br>秘密の答え:▲■山<br>注 PDFダウンロード<br>提了(カナミックホームページ/<br>とれまののにの)<br>会社概要 ブライバシーボリシー<br>Copyright(c) Kanamic Network CD | K<br>携元:「デモ用」医師会デモ用クリニック<br>(アー・・・・・・・・・・・・・・・・・・・・・・・・・・・・・・・・・・・・ |

●連携ID発行の申請が行われます。この後は、依頼元での承認→カナミックでのID発行へと 進みます。状況はメールで送信されるので、ID発行のメールが到着するまでお待ちください。

![](_page_32_Picture_0.jpeg)

| 🔆 KANAMIC NETWOR | RK                                                               |
|------------------|------------------------------------------------------------------|
| 連携登録申請 测         | 連携元: [デモ用]医師会 デモ用クリニック                                           |
|                  |                                                                  |
|                  | 受取パスワード: 12345678q<br>秘密の質問: 子供の頃に行った思い出の場所はどこですか?<br>秘密の答え: ▲■山 |
|                  | 会社概要 ブライバシーポリシー 利用規約<br>Copyright(c) Kanamic Network Co.,LTD     |

●受取用パスワード及び秘密の質問の内容は、PDFファイルで出力出来ます。【PDFダウンロ ード】をクリックして下さい。

| Super Visual Formade Print | 1                                                                                           | /1   - 100% +   🖸 🔊                                                                            | <b>₹</b> ₿ : |
|----------------------------|---------------------------------------------------------------------------------------------|------------------------------------------------------------------------------------------------|--------------|
|                            |                                                                                             | グインID受領用メモ                                                                                     | Î            |
|                            |                                                                                             | 株式会社カナミックネットワークス                                                                               |              |
|                            |                                                                                             | 介護センター カナミック<br>連携 太郎 様                                                                        |              |
|                            | この度はご申請をいただき、誠に<br>ログイン10の受け取り時に、以下<br>バスワード及び秘密の質問の回<br>していただくことになる為、このメ<br>よろしくお願い申し上げます。 | ありがとうございます。<br>のパスワードが必要になります。<br>答が正しく入力されない場合は受け取りが出来ず、申請をやり直<br>モは受け取りが完了するまで大切に保管しておいて下さい。 |              |
|                            | 依頼元事業所: [デモ                                                                                 | 用〕医師会                                                                                          |              |
|                            | デモ用                                                                                         | クリニック                                                                                          |              |
|                            | 連携種別: コミュ                                                                                   | ニティ連携                                                                                          |              |
|                            | ID受取用パスワード                                                                                  | : 12345678q                                                                                    |              |
|                            | 秘密の質問:子供の問                                                                                  | 頁に行った思い出の場所はどこですか?                                                                             |              |
|                            | 回答:▲■山                                                                                      |                                                                                                |              |
|                            |                                                                                             |                                                                                                |              |
|                            |                                                                                             | 株式会社 カナミックネットワーク                                                                               |              |
|                            |                                                                                             |                                                                                                |              |
|                            |                                                                                             |                                                                                                |              |

●印刷して保管しておくことをお勧めします。

![](_page_33_Picture_0.jpeg)

| 🔆 KANAMIC NETA | WORK                                                                                                    |
|----------------|----------------------------------------------------------------------------------------------------|
| 連携登録申請         | 連携元: [デモ用]医師会 デモ用クリニック                                                                                                    |
|                | <complex-block>         Image: Control of the second second seco</complex-block> |
|                | 会社概要 / プライバシーボリシー / 利用規約<br>Copyright(c) Kanamic Network Co.,LTD                                                                                                    |

●【終了(カナミックホームページへ)】をクリックして下さい。

| KANAMIC NETWORK |                                                                                | • |
|-----------------|--------------------------------------------------------------------------------|---|
| 連携登録申請 連携元      | : 【デモ用】 医師会 デモ用クリニック                                                           |   |
|                 |                                                                                |   |
|                 | D编缩 登録内容入力 谨携元章昭 ID舆行                                                          |   |
|                 | 連携の申請が完了しました。                                                                  |   |
|                 | 最終確認                                                                           |   |
|                 | パスワードを失念してIDが受領できない場合は申請のやり直しとなってしまいますので、パスワード及び秘密の<br>質問・答えは忘れないよう控えておいてください。 |   |
|                 |                                                                                |   |
|                 | 秘密の答え: ▲■山                                                                     |   |
|                 |                                                                                |   |
|                 | 終了 (カナミックホームページへ)                                                              |   |
|                 | 会社概要     プライバシーポリシー     利用規約<br>Copyright(c) Kanamic Network Co.,LTD           |   |

●最後に、再度受取用パスワードに関する注意事項が表示されます。パスワードの保管を完 了している場合は、【終了】をクリックして下さい。

![](_page_34_Picture_0.jpeg)

![](_page_34_Figure_2.jpeg)

●カナミックのホームページが表示され、ID発行申請は終了となります。ID発行の完了通知までしばらくお待ちください。

![](_page_35_Picture_0.jpeg)

◇承認メールを確認する

#### 【カナミックネットワークより】申請承認のご連絡

![](_page_35_Picture_4.jpeg)

業を行っていただくことはありません。この後カナミックでのID発行へと進みます。

![](_page_36_Picture_0.jpeg)

#### ◇ID発行完了メールを確認する

![](_page_36_Picture_3.jpeg)

●カテミックでのID発行作業が売」すると、元」メールが送信されます。メール本文内に記載 のあるURLへアクセスすることで、ID受け取り用画面へ進むことが出来ます。受取用パスワ ードを準備して、アクセスを行って下さい。

![](_page_37_Picture_0.jpeg)

### ◇ID・パスワードの受け取りを行う

| 🔆 KANAMIC NETWORK                       |                                                                          |  |
|-----------------------------------------|--------------------------------------------------------------------------|--|
| TRITRUS ID ダウンロード 連携元: [デモ用] 医師会 デモ用クリニ | ITRUS ID ダウンロード 連携元: [デモ用] 医師会 デモ用クリニック                                  |  |
| 受 取                                     | 用パスワードを入力して、【ログイン】 のボタン<br>して下さい。<br>取用パスワード<br>愛取用パスワードを忘れた場合<br>2 ログイン |  |
| 会社                                      | 嘎要 プライパシーボリシー 利用規約<br>Copyright(c) Kanamic Network Co.,LTD               |  |

●完了メールに記載されたURLへアクセスすると、ID受け取り用のログイン画面が表示されま す。

| 🔆 KANAMIC NETWORK |                                                              |  |
|-------------------|--------------------------------------------------------------|--|
| TRITRUS ID ダウンロード | 連携元: [デモ用]医師会 デモ用クリニック                                       |  |
|                   | 受取用パスワードを入力して、【ログイン】のボタン<br>を押して下さい。<br>③ 受取用パスワードを忘れた場合     |  |
|                   | 会社概要 プライバシーポリシー 利用規約<br>Copyright(c) Kanamic Network Co.,LTD |  |

●受取用パスワードの入力を行い、【ログイン】をクリックして下さい。

36

![](_page_38_Picture_0.jpeg)

| C KANAMIC NETWORK         |                                                                  | - |
|---------------------------|------------------------------------------------------------------|---|
| TRITRUS ID ダウンロード 連携元: [デ | 利] 医師会 デモ用クリニック                                                  |   |
|                           | 要販用パスワードを入力して、【ログイン】のボタン<br>を押して下さい。                             |   |
|                           | 会社概要 / プライバシーボリシー / 利用規約<br>Copyright(c) Kanamic Network Co.,LTD | _ |

●認証に成功するとID受け取り用画面が表示されますが、認証に失敗すると、↑の状態となり 画面が遷移しません。再度パスワードを入力して、ログインを行って下さい。「秘密の質問」で ログインを行う場合は、「受取用パスワードを忘れた場合」のチェックボックスをクリックして下 さい。

| 🔆 KANAMIC NETWORK                  |                                                                      |
|------------------------------------|----------------------------------------------------------------------|
| TRITRUS ID ダウンロード 連携元: [デモ用] 医師会デモ | 用クリニック                                                               |
|                                    | 受取用パスワードを入力して、【ログイン】のボタン<br>を押して下さい。<br>- 空和パスワード<br>12345678Q       |
|                                    | ☑ 受取用パスワードを忘れた場合                                                     |
|                                    | 秘密の質問と答えを入力して、【ログイン】のボタン<br>を押して下さい。                                 |
|                                    | 質問                                                                   |
|                                    | 答え                                                                   |
|                                    | Q =91>                                                               |
|                                    |                                                                      |
|                                    | 会社概要     プライバシーポリシー     利用規約<br>Copyright(c) Kanamic Network Co.,LTD |

●秘密の質問の選択と、答えの入力欄が表示されます。

![](_page_39_Picture_0.jpeg)

| C KANAMIC NETWORK                        |                                                                                 |  |  |
|------------------------------------------|---------------------------------------------------------------------------------|--|--|
| TRITRUS ID ダウンロード 連携元: 〔デモ用〕医師会 デモ用クリニック |                                                                                 |  |  |
|                                          | 受取用パスワードを入力して、【ログイン】 のボタン<br>を押して下さい。<br>受知用パスワード<br>12345678Q                  |  |  |
|                                          | ✓ 受取用バスワードを忘れた場合                                                                |  |  |
|                                          | 秘密の質問と答えを入力して、【ログイン】のボタン<br>を押して下さい。<br><sup>実同</sup><br>子供の頃に行った思い出の場所はどこです… ▼ |  |  |
|                                          | <sup>- Ξλ</sup>                                                                 |  |  |
|                                          |                                                                                 |  |  |
|                                          | 会社概要 プライパシーポリシー 利用規約                                                            |  |  |
|                                          | Copyright(c) Kanamic Network Co.,LTD                                            |  |  |

#### ●入力を行い、【ログイン】をクリックして下さい。

| C KANAMIC NETWORK                        |                                                         |                                             |  |  |  |
|------------------------------------------|---------------------------------------------------------|---------------------------------------------|--|--|--|
| TRITRUS ID ダウンロード 連携元: 「デモ用」医師会 デモ用クリニック |                                                         |                                             |  |  |  |
|                                          | <ul> <li>・・・・・・・・・・・・・・・・・・・・・・・・・・・・・・・・・・・・</li></ul> |                                             |  |  |  |
|                                          |                                                         |                                             |  |  |  |
|                                          | 法人種類                                                    | 株式会社                                        |  |  |  |
|                                          | 法人名                                                     | 株式会社カナミックネットワークス                            |  |  |  |
|                                          | フリガナ                                                    | カブシキガイシャカナミックネットワークス                        |  |  |  |
|                                          | 法人番号                                                    |                                             |  |  |  |
|                                          | 住所                                                      | <sup>〒150-6031</sup><br>東京都渋谷区恵比寿4-20-3 32F |  |  |  |
|                                          | 電話番号                                                    | 03-5798-3933                                |  |  |  |

#### ●認証が成功することで、ID受け取り用画面が表示されます。【PDF】をクリックして下さい。

![](_page_40_Picture_1.jpeg)

| ≡ Super Visual Formade Print                                                                                                    | 1 / 1                                                                                                    | - 100% +   🗄 🔊                                     |                                                |      | ₹ ⊕ : |
|----------------------------------------------------------------------------------------------------|----------------------------------------------------------------------------------------------------|----------------------------------------------------|------------------------------------------------|------|-------|
| 〒150<br>東京<br>代元<br>漫畫<br>連想                                                                                                    | ト-6031<br>脚供各区創出券4-20-3 32F<br>品仕がすミックネットワークス<br>ヒンター カナミック<br>巻 太郎                                                                                                    | E <u>Art</u>                                       | <b>TRUS</b><br>5 <b>T</b> E M<br>2025#5/126 II |      | A.    |
| 拼音                                                                                                    | TRITRUSシステム ロク                                                                                                    | 「インID・パスワード 発行」                                    | のお知らせ                                          |      |       |
| 資土:<br>日間<br>この)<br>イン                                                                                                    | MA ~ FRAUCE とお各い中し上ります<br>は格別のお引き立てを頂きまして有難う<br>変、[デモ用] 医師会 デモ用クリニッ:<br>ID・障を発行いたしましたので、ご連絡                                                                                                    | 。<br>ございます。<br>ク 様からのご依頼によりカナミックTRITRU:<br>申し上げます。 | Sシステムの情報連携用:                                   | a 1/ |       |
|                                                                                                    |                                                                                                    |                                                    |                                                | 教見   |       |
|                                                                                                    | 発行ID名                                                                                                    | 連携 太郎                                              | 桜                                              |      |       |
|                                                                                                    | ログインID                                                                                                    | IYJR1j2a                                           |                                                |      |       |
|                                                                                                    | ログインPW                                                                                                    | ag92gyai                                           |                                                |      |       |
| タナ<br>「ロタ<br>(コ<br>日<br>・<br>・<br>・<br>・<br>・<br>・<br>・<br>・<br>・<br>・<br>の<br>ター<br>・<br>・<br>・<br>・<br>・<br>・<br>・<br>・<br>・<br>・<br>・<br>・<br>・<br>・<br>・<br>・<br>・<br>・ | カナミックネットワークホームページよりログインしてください。(http://www.knomic.urt/)<br>「ログイン展開へ」ー「THITES SYSTED」ーロ・バスワード入決局面<br>(コミュニティは出例により展開内の書き込みが可能となります)<br>+本「TRITES SYSTED」をクリックしましてらロ・バスワード展画が展示されない場合++<br>ログイン展開へ一部下紙に表示される「シスワムをご利用にたる間に・・・」内の<br>ボップアップブロック編成例れても構成がになっい。<br>今後時「TRITESンステムを立しくご答用下さいますよう よ悪い中し上げます。 |                                                    |                                                |      |       |
| ats.                                                                                                    | ご不明な点などがございましたら下記へご?                                                                                                    | 単格ください。                                            |                                                |      |       |

●カナミッククラウドサービスで使用するID・パスワードの用紙が表示されます。このID・パスワ ードでシステムへログインしていただきます。

| TRITRUS ID ダウンロード 連携元: 「デモ用」 医師会 デモ用クリニック                                                                                      |      |                                  |  |  |
|----------------------------------------------------------------------------------------------------|------|----------------------------------|--|--|
| [PDF] のボタンを押して、IDの受領を行ってください。 ▶ PDF IDを取得した後は、↓から逮捕の手順の資料をダウンロードして、ご確認下さい。 ▶ コミュニティ連携の手引き ▶ コミュニティ連携の手引き ▶ カチミッククラウドサービスへ 申請内容 |      |                                  |  |  |
|                                                                                                    | 法人種類 | 株式会社                             |  |  |
|                                                                                                    | 法人名  | 株式会社カナミックネットワークス                 |  |  |
|                                                                                                    | フリガナ | カブシキガイシャカナミックネットワークス             |  |  |
|                                                                                                    | 法人番号 |                                  |  |  |
|                                                                                                    | 住所   | 〒150-6031<br>東京都渋谷区恵比寿4-20-3 32F |  |  |
|                                                                                                    | 電話番号 | 03-5798-3933                     |  |  |

●PDFの画面を閉じると、ID受け取り用画面に戻ります。連携の手引きに関する資料のダウン ロードも行えるので、ログイン前に一読いただくようお願いします。

●IDの受け取りを終えた後は、【カナミッククラウドサービスへ】をクリックして下さい。

![](_page_41_Picture_0.jpeg)

![](_page_41_Figure_2.jpeg)

●カナミックのホームページが表示されます。【ログイン画面へ】から、発行された連携IDでシス テムへのログインを行って下さい。